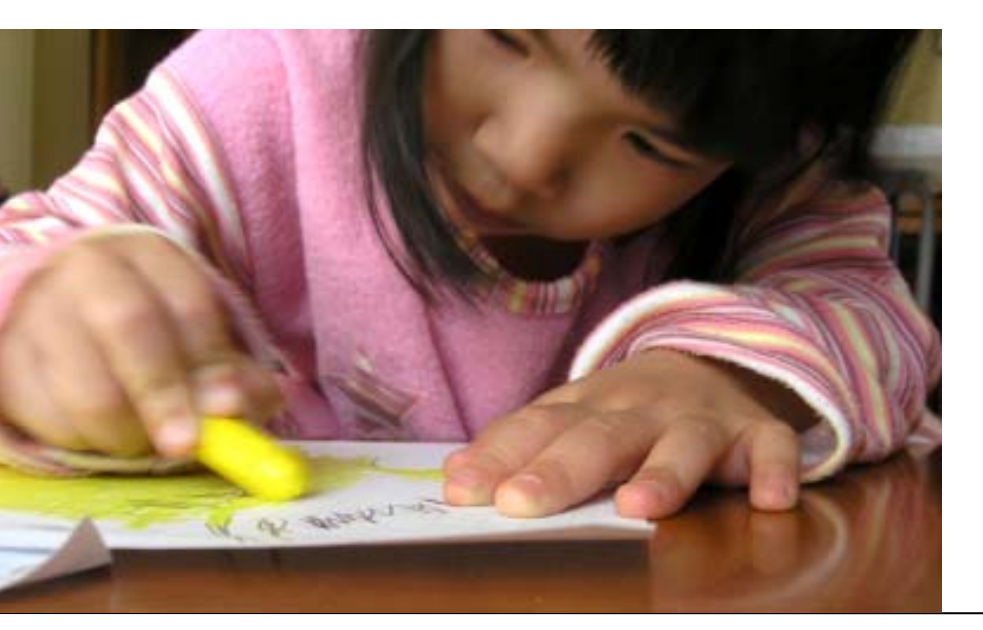

CHAPTER 4 Creating Applications Part Two: PROGRAM SUBMISSION

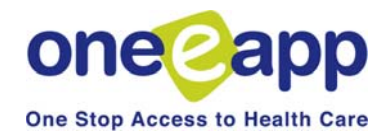

Chapter 4: Creating Applications Part II

•

This chapter displays the submission of the applications to each of the programs in San Francisco's version of One-e-App:

- Healthy Kids & Young Adults
- Healthy San Francisco
- Medi-Cal for Children and Pregnant Women (through the Single Point of Entry)
- Healthy Families
- Medi-Cal (to the SF Human Services Agency)
- Child Health and Disability Prevention Program (CHDP)

| Document Verification                                                                              |
|----------------------------------------------------------------------------------------------------|
| Please check all that Apply                                                                        |
| Alvarez, Jose                                                                                      |
| Proof of Income (Healthy Kids Young Adults, Medi-Cal, Medi-Cal for Children and<br>Pregnant Women) |
| Verification Received                                                                              |
| Source Pay Stub, Tax Return, Employer Letter                                                       |
| Proof of Identification (Medi-Cal)                                                                 |
| Alvarez, Maria                                                                                     |
| ✓ Proof of Income (Medi-Cal)                                                                       |
| Verification Not Received                                                                          |
| SourceSelect One V                                                                                 |
| Proof of Pregnancy (Medi-Cal)                                                                      |
| Proof of Identification (Medi-Cal)                                                                 |
| Alvarez, Reuben                                                                                    |
| CHDP Rights & Declarations (Child Health Disability Prevention Program)                            |
| Informed Consent (Child Health Disability Prevention Program)                                      |
| DHS 4073 (Child Health Disability Prevention Program)                                              |
| Proof of Identification (Healthy Kids Young Adults)                                                |
| Birth Certificate (Healthy Kids Young Adults, Medi-Cal for Children and Pregnant Women)            |

#### **Document Verification**

Indicate the status of the required documents for each applicant by checking on the box next to the documentation and indicating the status.

See Appendix C on page 152 for allowable verification documents.

Notes

Next 🥖

# **STEP 7: Program Information**

#### **Verification Document Summary**

| Member Name    | Verification Document                      | Verification | Source                                    | Program Name                                        |
|----------------|--------------------------------------------|--------------|-------------------------------------------|-----------------------------------------------------|
| Jose Alvarez   | Proof of Identification                    |              |                                           | Medi-Cal                                            |
| Jose Alvarez   | Proof of Income                            | Received     | Pay Stub,Tax<br>Return,Employer<br>Letter | Medi-Cal                                            |
| Jose Alvarez   | ose Alvarez Proof of Income                |              | Pay Stub,Tax<br>Return,Employer<br>Letter | Healthy Kids<br>Young Adults                        |
| Jose Alvarez   | Proof of Income                            | Received     | Pay Stub,Tax<br>Return,Employer<br>Letter | Medi-Cal for<br>Children and<br>Pregnant Women      |
| Maria Alvarez  | Proof of Identification                    |              |                                           | Medi-Cal                                            |
| Maria Alvarez  | Proof of Income                            | Not Received |                                           | Medi-Cal                                            |
| Maria Alvarez  | Proof of Pregnancy                         |              |                                           | Medi-Cal                                            |
| Reuben Alvarez | ben Alvarez CHDP Rights & Declarations     |              |                                           | Child Health<br>Disability<br>Prevention<br>Program |
| Reuben Alvarez | Reuben Alvarez DHS 4073                    |              |                                           | Child Health<br>Disability<br>Prevention<br>Program |
| Reuben Alvarez | euben Alvarez Informed Consent             |              |                                           | Child Health<br>Disability<br>Prevention<br>Program |
| Reuben Alvarez | Birth Certificate                          |              |                                           | Healthy Kids<br>Young Adults                        |
| Reuben Alvarez | Proof of Identification                    |              |                                           | Healthy Kids<br>Young Adults                        |
| Reuben Alvarez | Proof of San Francisco<br>County Residency |              |                                           | Healthy Kids<br>Young Adults                        |
| Reuben Alvarez | Birth Certificate                          |              |                                           | Medi-Cal for<br>Children and<br>Pregnant Women      |

Fax Cover Sheet

#### **Document Verification**

This page shows you a summary of the status of the Verification Documents.

Click on the "Missing Documents" icon for a list of the missing documents to give to the applicant.

Missing Documents Generate Universal Summary

Missing Verification Documents

#### Jose Alvarez

Proof of Identification

#### Maria Alvarez

Proof of Identification Proof of Pregnancy

#### Reuben Alvarez

Birth Certificate CHDP Rights & Declarations DHS 4073 Informed Consent Proof of Identification Proof of San Francisco County Residency

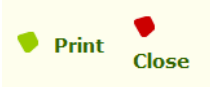

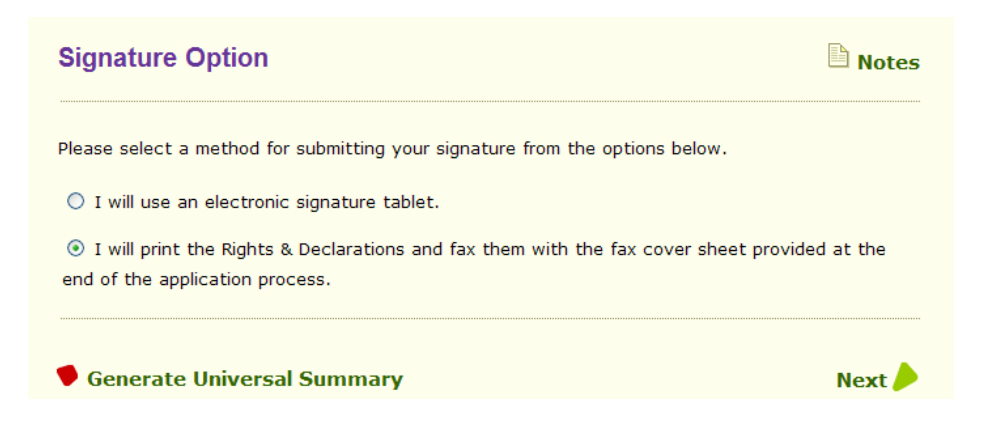

### **Signature Option**

Indicate whether the applicant will be signing with an electronic signature pad or printing and manually signing.

| English Español                     | City and County of San Fran | cisco |
|-------------------------------------|-----------------------------|-------|
| Healthy Kids Family Contribution Su | mmary 🕒                     | Notes |
| Application ID: 200722300           | )31                         |       |
| Application Type: New               |                             |       |
| Primary informant: Ozzy Osbou       | rne                         |       |
| Home Address: 12345 Main            | ST, San Francisco, CA 94110 |       |

The Healthy Kids & Young Adults family contribution for the eligible child(ren) and/or Young Adult (s)/Young Parent(s) are listed below, the cost of the family contribution is computed based on the family's gross income.

| Child Name    | Date of Birth | Yearly Family Contribution Amount |
|---------------|---------------|-----------------------------------|
| Jack Osbourne | 1/1/2003      | \$48.00                           |

Based on the income and family size, the Healthy Kids & Young Adults annual premium for this applicant is in category  ${\bm A}$ 

Total Annual Premium Amount per child or young adult/parent is: \$48.00

Total Annual Family Contribution Amount: \$48.00

Payment is required before eligibility begins. However making a payment is not required at this time. If you do want to make a payment, please send a check or money order payable to **Healthy** Kids & Young Adults along with the copy of this page to:

Healthy Kids & Young Adults Finance 201 3<sup>rd</sup> Street, 7<sup>th</sup> Floor San Francisco, CA 94103 Attn: HKYA Eligibility

If you are unable to make a payment due to a financial hardship, you may be eligible for premium assistance.

Do you request for premium assistance? OYes ONo

**Important Reminder:** Your payment **does not guarantee** Healthy Kids & Young Adults eligibility; Healthy Kids & Young Adults will notify you when eligibility begins. You are responsible for services you receive before your Healthy Kids & Young Adults eligibility begins.

### Healthy Kids & Young Adults

This is the first of several Healthy Kids & Young Adults pages.

#### **Family Contribution**

The following series of screens are for applicants that are submitting an application to the Healthy Kids & Young Adults program.

The first screen is the family contribution page for eligible children and young adults.

Payment is required before eligibility begins. However making a payment is not required at this time. Information is provided if the family is interested in making a payment. There is only one annual payment and premium assistance is available for families with hardships.

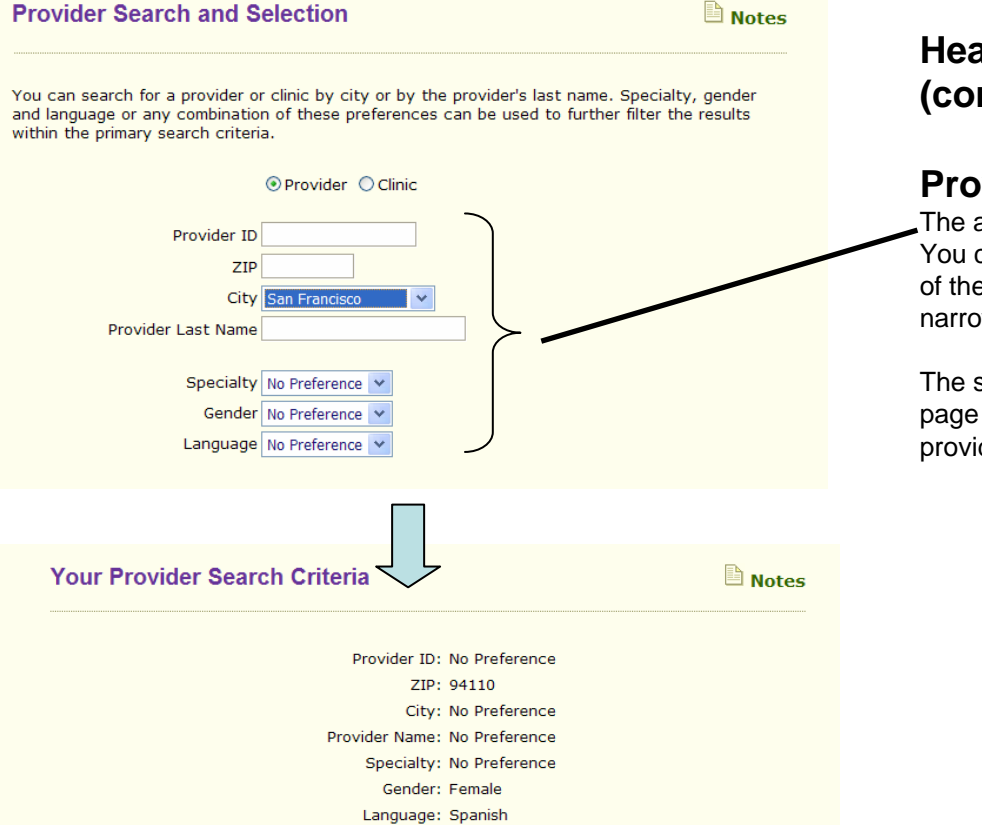

# Healthy Kids & Young Adults (cont.)

#### **Provider Selection**

The applicant can select a provider OR clinic. You can search for a provider by one or more of the search criteria. Each additional criteria narrows the search results.

The system will continue to return to this page until all children have an identified provider.

Your search resulted with 12 record(s) Please select the provider to whom you wish to assign one or more household members.

|   | <u>Provider</u><br><u>ID</u> | <u>Provider</u><br><u>Name</u> | <u>ZIP</u> | Specialty | <u>Language</u>                                                   | Gender | Open | Restrictions | MapQuest   |
|---|------------------------------|--------------------------------|------------|-----------|-------------------------------------------------------------------|--------|------|--------------|------------|
| 0 | 10521                        | Lori Kohler                    | 94110      | N/A       | <u>Spanish,</u><br>English                                        | Both   | N/A  | N/A          | Map        |
| 0 | 10804                        | Clementina<br>Manio            | 94110      | N/A       | <u>Spanish,</u><br><u>Tagalog,</u><br><u>English</u>              | Both   | N/A  | N/A          | <u>Map</u> |
| 0 | 12839                        | Shannon<br>Thyne               | 94110      | N/A       | <u>Spanish,</u><br>English                                        | Both   | N/A  | N/A          | Man        |
| 0 | 13617                        | Christine Ma                   | 94110      | N/A       | <u>Mandarin,</u><br><u>Spanish,</u><br><u>English,</u><br>Chinese | Both   | N/A  | N/A          | Мар        |
| 0 | 21286                        | Julia<br>Getzelman             | 94110      | N/A       | <u>Italian,</u><br><u>Spanish,</u><br><u>English</u>              | Both   | N/A  | N/A          | Map        |
|   | 21435                        | Sareena<br>Juspal              | 94110      | N/A       | <u>Spanish,</u><br>English                                        | Both   | N/A  | N/A          | Map        |
| 0 | 22036                        | Lela<br>Bachrach               | 94110      | N/A       | <u>Spanish,</u><br>English                                        | Both   | MA   | N/A          | Map        |
| 0 | 22414                        | Lisa Ward                      | 94110      | N/A       | <u>Spanish,</u><br><u>English</u>                                 | Both   | N/A  | N/A          | Map        |
| 0 | 22414                        | Lisa Ward                      | 94110      | N/A       | <u>Spanish,</u><br><u>English</u>                                 | Both   | N/A  | N/A          | <u>Map</u> |
| 0 | 22418                        | Shira Shavit                   | 94110      | N/A       | <u>Hebraw,</u><br>S <u>panish,</u><br><u>English</u>              | Both   | N/A  | N/A          | <u>Map</u> |
| 0 | 22420                        | Elena<br>Tootell               | 94110      | N/A       | <u>Spanish,</u><br><u>English</u>                                 | Both   | N/A  | N/A          | Map        |
| 0 | 22433                        | Anda Kuo                       | 94110      | N/A       | <u>Spanish,</u><br>English                                        | Both   | N/A  | N/A          | Map        |
| 0 | 22455                        | Joanna<br>Ruthenberg           | 94110      | N/A       | <u>Spanish,</u><br>English                                        | Both   | N/A  | N/A          | Map        |

Please specify the household members for whom the above selected provider is to be assigned.

| Selec |   | Healthy Kids Person Name | Provider Name |
|-------|---|--------------------------|---------------|
|       | ) | Tommy Smith              |               |

Click on provider or clinic and the household member that will be assigned to that provider.

On the next page, you will receive a Provider Selection Summary which can be printed for the applicant. You may change the provider selection by clicking on the applicant's name in the Provider Search Summary page.

Healthy Kids & Young Adults

Notes

Application ID: 200720300033 HKYA Eligible Participant: Marshall Smith

#### **Healthy Kids & Young Adults Declaration**

I declare that the applicant I am applying for is:

- Under age 25
   A resident of San Francisco County
- Is a full-time student outside of San Francisco County, living in San Francisco more than
- 50% during a seven day week throughout the eligibility period. Not eligible for the Healthy Families Program or full scope, no-cost Medi-Cal

I further declare that:

- All individuals listed on this application will abide by the rules of participation, the utilization
- process, and the dispute resolution process of the Healthy Kids & Young Adults program I agree to pay the annual premium. If I do not pay the premium, I will either submit an application for premium assistance through the Healthy Kids & Young Adults Premium
- Assistance Fund, or I understand that the applicant will be removed from the program. I grant permission to San Francisco Health Plan to check all other facts contained in this application, including income, employment, and health coverage history.
- I agree to notify San Francisco Health Plan within 30 days of any change of residence and/or billing address of any person who is accepted into the Healthy Kids & Young Adults program.

#### **Privacy Notice**

Federal and State laws require San Francisco Health Plan to provide the following notice to individuals who are asked by San Francisco Health Plan to provide information:

- Personal and medical information requested is for member identification and program administration purposes only. Member information may be shared with local agencies
- involved in administration of health programs. Information about persons who do not become members will be used only for purposes of eligibility determination and program administration. Failure to furnish this information may
- result in the return of the application as incomplete. The following information on the application is not mandatory:

  - social security number,
    ethnicity information, and
    any other item "voluntary" or "optional".
- An individual has a right to access records containing his/her personal information that are maintained by San Francisco Health Plan.
- If enrolled in the Healthy Kids & Young Adults program, your medical information may be shared with your doctor or others who provide or arrange health care services for you for purposes of payment, treatment, or health plan operations. San Francisco Health Plan makes available its policy on how your medical information is disclosed. Contact the Plan for more information

#### **Resolving Disputes**

If you enroll in Healthy Kids & Young Adults, you agree to have certain claims (which may include medical malpractice claims) decided by neutral binding arbitration, thereby giving up your right to a jury or court trial. The Healthy Kids & Young Adults Evidence of Coverage has information about the arbitration requirements. You may call San Francisco Health Plan to find out more.

#### Eliaibility

San Francisco Health Plan, at its sole discretion, will determine a person's eligibility for Healthy Kids & Young Adults within a reasonable time period after receipt of a properly completed application and all necessary documentation. Enrollment becomes effective once SFHP notifies you of you effective date of coverage.

#### **Premium Information**

Membership in Healthy Kids & Young Adults is based on the availability of both public and private funds from the City and County of San Francisco, The San Francisco Children and Families Commission, and other sources. In addition, San Francisco Health Plan has the right to raise program premiums. For information, refer to the "Enrollment, Effective Date" of Coverage, and Member Financial Responsibility" section of your Healthy Kids & Young Joults Evidence of Coverage.

#### Signature and Certification

I have read and understand the application instructions, the declarations, and all information printed on this application. I declare that the answers have given are true and correct to the best of my knowledge and belief. I understand that if I provide false information my child may be denied benefits or disenrolled from the program

Date

Date

Applicant Signature

I decline to sign the above declaration

For System Use

Application Assist

Please enter the date the declaration was signed

#### Healthy Kids & Young Adults (cont.)

#### **Rights and Declarations**

Review this document with the applicant, then follow the steps below.

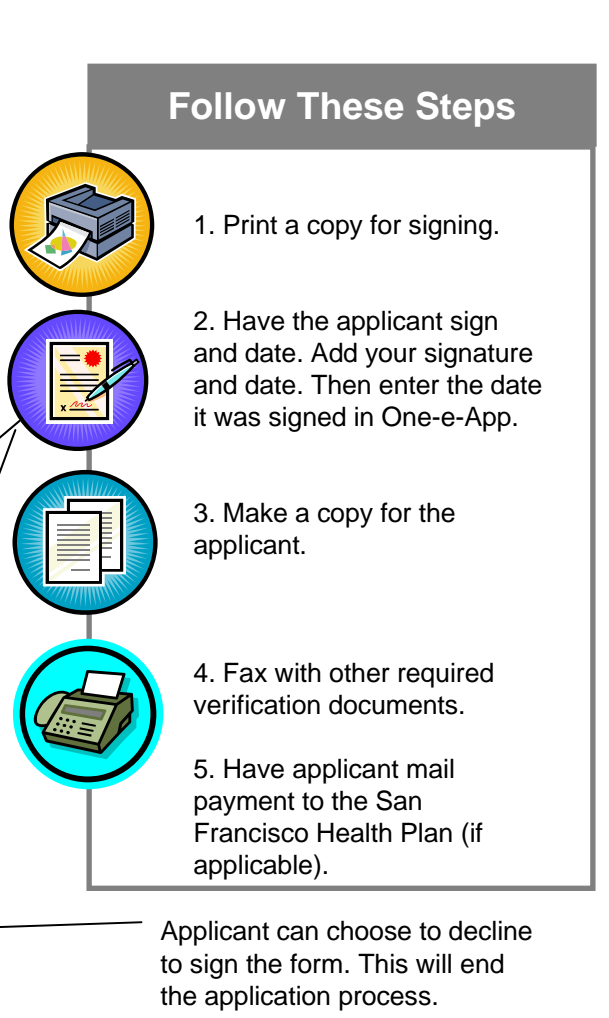

.....

Notes

# **STEP 7: Program Information**

#### Healthy Kids Young Adults Completion

You have successfully collected all the required data elements for Healthy Kids Young Adults.

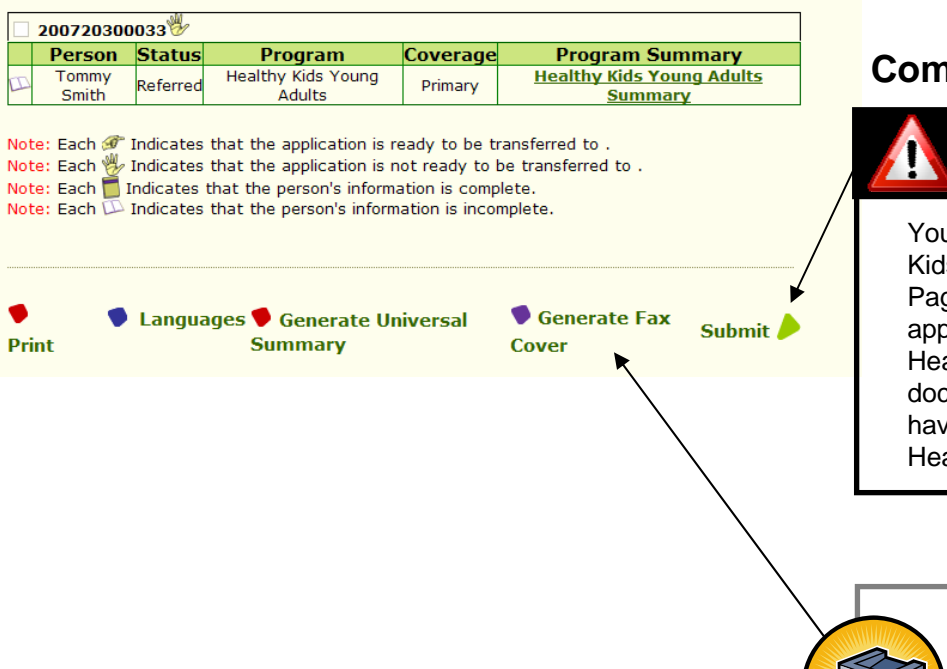

Healthy Kids & Young Adults (cont.)

#### **Completion Page**

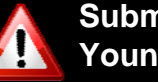

Submit to Healthy Kids & Young Adults!

You have reached the Healthy Kids & Young Adults Completion Page. Click here to submit the application to the San Francisco Health Plan. Once you fax in the documentation to One-e-App you have completed the application to Healthy Kids & Young Adults.

faxing tips.

Click on Generate Fax Cover Sheets to print the One-e-App Temporary and Permanent Fax Cover Sheets. See page139 for

HKYA applications that are complete with all required verifications prior to the 25th day of the month (or the business day prior if 25th falls on a weekend or holiday) will be processed to start coverage the 1st day of the following month, if found eligible.

You can generate the Healthy Kids & Young Adults Summary Page by clicking on the Greenlink.

| ledical Home Search                                                                                             |                                                                       |                                                                                                  |                                                          | Notes                              | Healthy San Francisco                                                                                                    |
|----------------------------------------------------------------------------------------------------|-----------------------------------------------------------------------|--------------------------------------------------------------------------------------------------|----------------------------------------------------------|------------------------------------|----------------------------------------------------------------------------------------------------|
| ou can search for a Medical H<br>ge or gender capabilities or ar<br>our preferences below.<br>Clinic N<br>Zip C | Home, by zip c<br>ny combinatio<br>ame                                | code, clinic nar<br>on of these pre                                                              | ne and/or clinic specialt<br>ferences. Please enter a    | y and language,<br>at least one of | This is the first of several<br>Healthy San Francisco<br>pages.                                                                                                    |
| Speci                                                                                                    | alty No Prefere                                                       | ence 💙                                                                                           |                                                          | $\geq$                             | - Medical Home Selection                                                                                                    |
| Ger<br>Langu                                                                                                    | nder No Prefere                                                       | ence 💙                                                                                           |                                                          |                                    | Search for a Medical Home for each<br>applicant by one or more criteria. Each<br>additional criteria narrows the search results                                                |
|                                                                                                    |                                                                       |                                                                                                  |                                                          | Next 🥖                             | further.                                                                                                    |
| Your Medical Home \$                                                                                            | earch Res                                                             | sults                                                                                            |                                                          | Notes                              | This is a preferential request and is based<br>on availability. See next page for additional                                                                                   |
| Your search resulted with 4 re                                                                                  | Zip c<br>Clinic Na<br>Speci<br>Medical Ho<br>Langu<br>ecord(s) Please | ame: No Prefere<br>ialty: No Prefere<br>lome: No Prefere<br>lage: No Prefere<br>e select the pro | ence<br>ence<br>ence<br>ence<br>vider to whom you wish t | o assign one or                    |                                                                                                    |
| Person<br>Marshall Smith<br>Name                                                                                | Marshall Smith                                                        | visited a Medic                                                                                  | al Home in past two year                                 | 5? ○Yes ⊙No                        | Indicate whether the applicant has visited a<br>Medical Home in the past two years. If the<br>applicant chooses to they can use that<br>existing clinic as their Medical Home. |
| Clinic Name                                                                                                    | Zipcode Spec                                                          | <mark>cialty</mark> Languago                                                                     | e <u>Medical Home</u> Sta                                | atus Division                      | Ğ                                                                                                    |
| General Medical Center<br>Mission Neighborhood                                                                  | 94110 N                                                               | I/A N/A                                                                                          | Second Preference                                        |                                    | Cotherwise, select a first and second                                                                                                    |
| Health Center  Positive Health                                                                                  | 94110 N                                                               | I/A N/A                                                                                          | Select One V                                             | DPH                                | preference for a Medical Home from the                                                                                                    |
|                                                                                                    |                                                                       |                                                                                                  | mary                                                     |                                    |                                                                                                    |
| Vour                                                                                                    |                                                                       |                                                                                                  |                                                          |                                    |                                                                                                    |

Gender: No Preference Language: No Preference

# Healthy San Francisco (cont.)

#### **Medical Home Assignment**

#### **Medical Home Selection**

Healthy San Francisco Applicants are required to select a preferred **first and second choice** medical home during One-e-App screening. This is to ensure that individuals can be assigned a medical home if their first choice no longer has availability by the time they officially complete their application. Applicants will have access to information about a medical home to aid them in the selection process, such as location (zip code) or the specific foreign languages spoken by practitioners at a clinic (language). Participants with an existing Healthy San Francisco medical home can maintain their assignment or select an alternative medical home during One-e-App screening.

#### **Medical Home Assignment**

An applicant's medical home assignment is finalized when all document and payment (if applicable) are received by Healthy San Francisco. This date can be significantly later than the date of original screening if the applicant does not send in their payment to Healthy San Francisco in a timely fashion. A completed application requires submission of all required documentation and a minimum of the first quarter's payment for those assessed a participant fee. If the applicant's 1st choice medical home is "open," in One-e-App, the applicant is assigned to this site. If the applicant's 1st choice medical home is "closed", the applicant is assigned to their 2nd choice medical home. If both the 1st and 2nd choice medical home requests are "closed", One-e-App will auto-assign a medical home to the participant according to the following logic:

#### Auto-Assignment Logic (If Applicant's 1st and 2nd Choice Medical Homes are Closed)

If a homeless applicant has selected a DPH medical home, the applicant will be assigned to Tom Waddell. If Tom Waddell is "closed" the applicant will be assigned to General Medical Clinic or Family Health Center. If the applicant is not a homeless individual who selected DPH as a medical home, but has requested a clinic with providers that speak a particular language, the system will assign the participant to an open clinic with providers meeting the applicant's language requirement. If this is not a factor or there is no available open clinic which meets this criterion, the system will assign the participant to a medical home with a patient catchment area which includes the participant's zip code.

#### **Medical Home Re-Assignment Frequency**

All participants can select a new medical home choice during annual reenrollment in One-e-App. This medical home change will officially occur on the eligibility date of the participant's reenrollment year. Participants must call Healthy San Francisco customer service to request a medical home change outside of an enrollment. Only those individuals who experience one of the following changes of status can change their medical home assignment outside of an enrollment:

- Change of S.F. resident address
- · Participant who was auto-assigned to a medical home
- · Participant who explicitly requests assignment to Positive Health
- Pursuit to a grievance

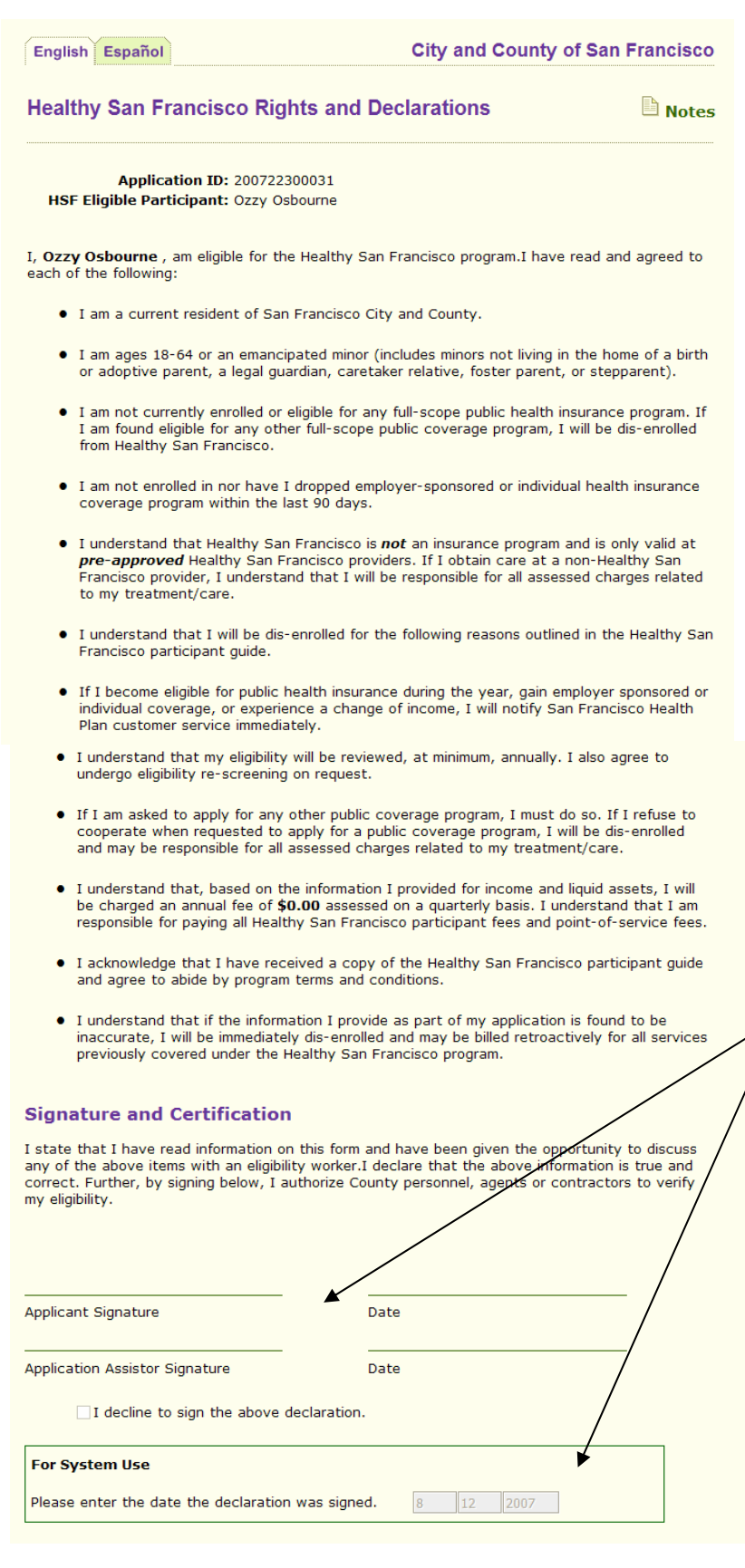

#### Healthy San Francisco (cont.)

#### **Rights and Declarations**

Review this document with the applicant, then follow the steps below.

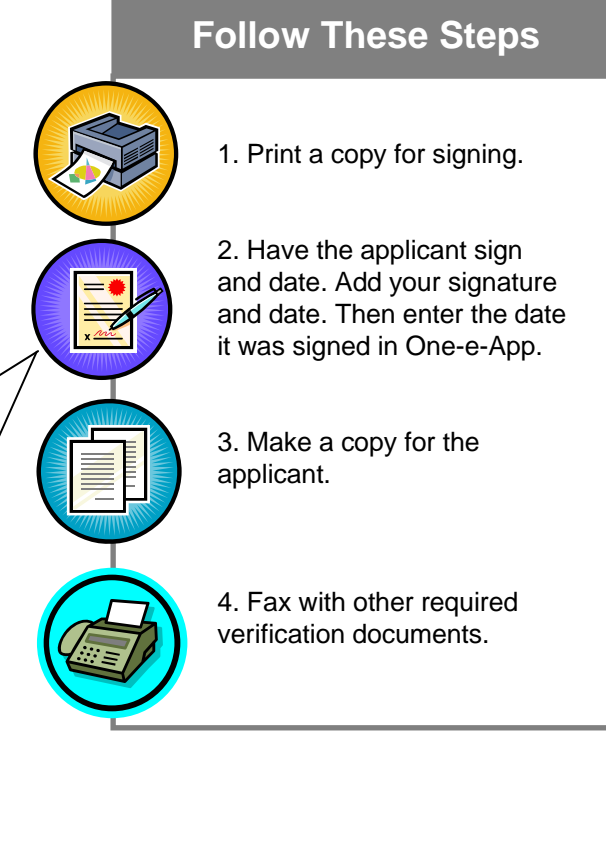

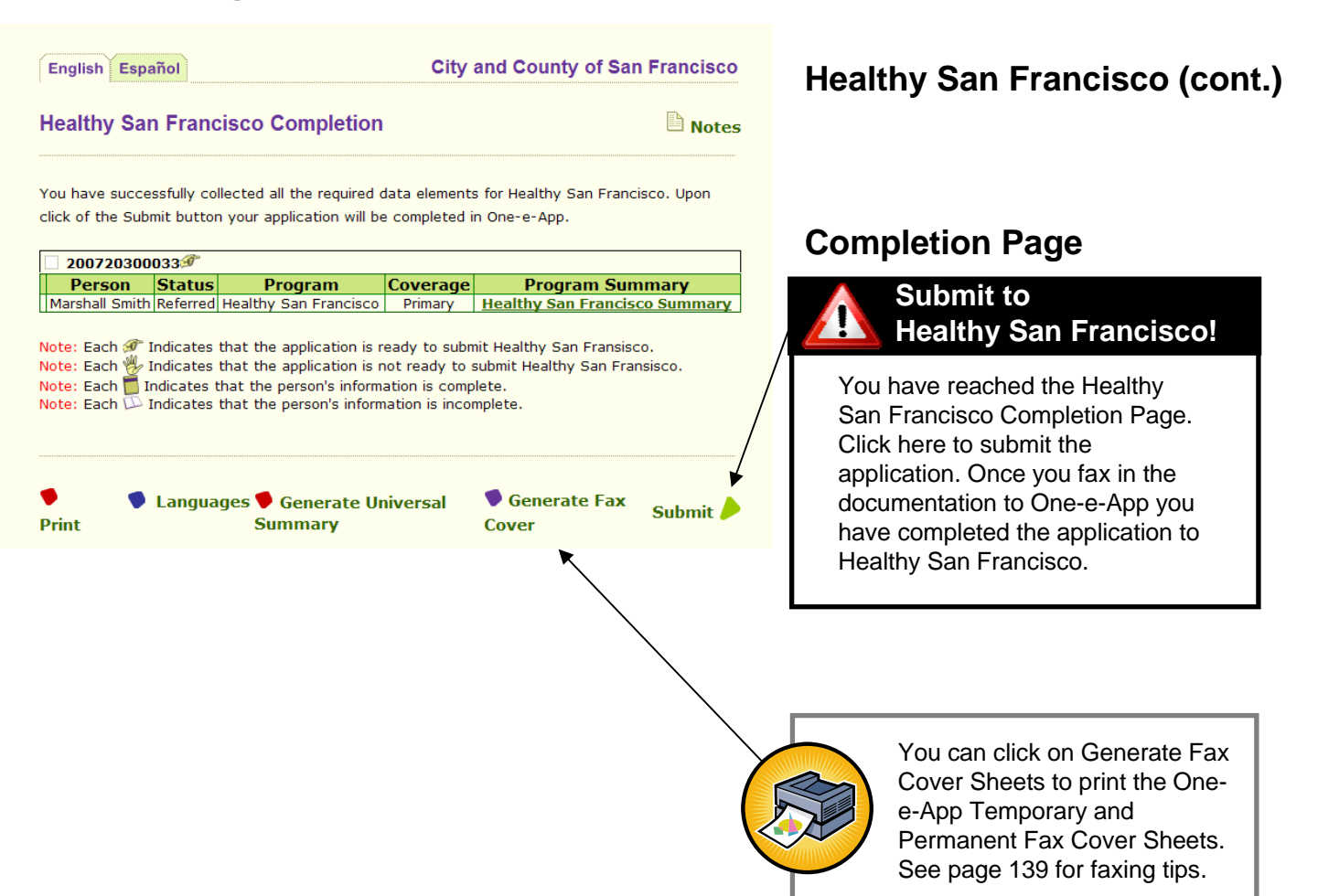

Optional:

You can generate the Healthy San Francisco Summary Page by clicking on the Greenlink.

#### Medi-Cal for Children and Pregnant Women Completion

Notes

You have successfully collected all the required data elements for Medi-Cal for Children and Pregnant Women. To transfer the application to Health-e-App, check the box next to the application ID and click Submit. You can also choose bypass the submission to Health-e-App and complete the application in One-e-App only by clicking Submit without checking the box.

| Person         Ctatus         Program         Coverage         Program           Tommy         Smith         Referred         Medi-Cal for Children and Pregnant         Primary         N/A |   | 200720500      | )517 🖉   |                                             |          |                    |
|----------------------------------------------------------------------------------------------------|---|----------------|----------|---------------------------------------------|----------|--------------------|
| Tommy<br>Smith Referred Women Primary N/A                                                                                                    |   | Person         | Ctatus   | Program                                     | Coverage | Program<br>Summary |
|                                                                                                    | ľ | Tommy<br>Smith | Referred | Medi-Cal for Children and Pregnant<br>Women | Primary  | N/A                |

One or more children have been preliminarily determined as CHDP. To maximize the healthcare coverage for the child(ren) One-e-App could hold their applications for 30 days from being submitted to SPE while the child(ren) are **○**Yes receiving temporary coverage through CHDP. Do you want One App to hold ○ No the submission of this application to SPE?

Note: Each 🕖 Indicates that the application is ready to be transferred to Health-App Note: Each 🖐 Indicates that the application is not ready to be transferred to He th-e-App Note: Each 🗂 Indicates that the person's information is complete. Note: Each D Indicates that the person's information is incomplete.

Languages 🎔 Generate Universal Print Summarv

Generate Fax Submit Cover

#### Important information regarding CHDP Referrals

If the applicant is also eligible for CHDP, you will see a question asking whether the applicant wants to delay their submission to Health-e-App by 30 days to maximize the length of their coverage. To delay the submission, click Yes. You will be prompted by a tickler in One-e-App to submit the application to Health-e-App in 30 days. Otherwise, click No and the submission will proceed immediately.

Health-e-App Data Transfer

Please wait while the data is being transferred to Health-e-App This process may take some time - DO NOT click the "back" button or it may cause your data transfer to fail.

Transferring data to Health-e-App : Your Household

#### Medi-Cal for children and pregnant women

This is the first of several Medi-Cal for Children and Pregnant Women pages. For this program, One-e-App submits using an interface with the Health-e-App website.

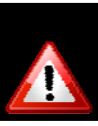

#### Submit to Medi-Cal for children and pregnant women

You have reached the Medi-Cal for children and pregnant women Completion page.

Check the box next to the Application ID and then click on "Submit" to send your application to the Single Point of Entry through an interface to the Health-e-App website. If you don't check the box before clicking submit, your application will not be submitted and you will either be navigated to the Main Menu or move to the next program submission process.

The system will go through a data transfer process that is interactive. This may take a few minutes. For problems with data transfers, refer to the Health-e-App Data Transfer Error on page x.

At the end of the submission process, you will see the Health-e-App fax cover sheet to print. Once you fax in the required documentation to Health-e-App you have completed the application process. It is also strongly recommended to fax documents into One-e-App for storage. See faxing tips on page 139.

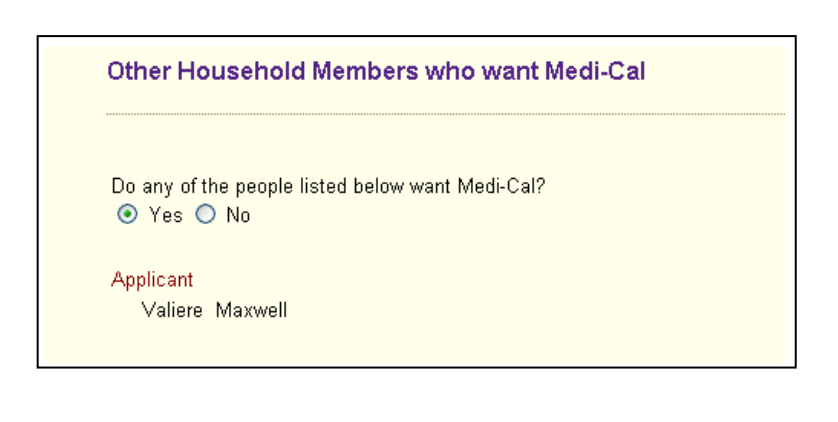

| Health-e-App Preliminary Eligibility Determina                                        | tion                                                      |
|---------------------------------------------------------------------------------------|-----------------------------------------------------------|
|                                                                                       |                                                           |
| Based on the information you have submitted to Health-e-Ap<br>eligible for:           | p, the following members in your household may be         |
| Based on the information you have submitted to Health-e-Ap<br>eligible for:<br>Member | p, the following members in your household may be Program |

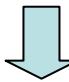

# Medi-Cal for Children and Pregnant Women

IMPORTANT: At this point, you are viewing and interacting with pages from the Health-e-App website but you are still working in One-e-App.

The system will ask if any people listed below want Medi-Cal and gives one last chance to add a household member.

The system will list the household members and the programs for which they are potentially eligible.

When you click "next" you will begin the consent and signature process for Medi-Cal.

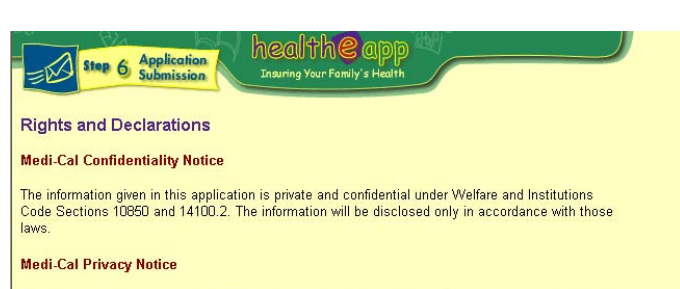

The Information Practices Act of 1977 and the Federal Privacy Act require the Department of Health Services to provide the following notice to individuals who asked by Healthy Families to supply information: Welfare and Institutions Code section 14011 and regulations in Title 22, CCR, require applicants for the Medi-Cal program to provide the eligibility information requested in this application. This information may be shared with federal, state and local agencies for purposes of verifying eligibility and for other purposes related to the administration of the Medi-Cal program, including confirmation with the INS of the immigration status of only those persons seeking full scope Medi-Cal benefits. (Federal law says the INS cannot use the information for anything less except in cases of fraud.) The information Cards (BICs). Failure to provide the required information may result in denial of the application. the application.

Information required by this form is mandatory, with the exception of ethnicity information, and any other item marked voluntary or optional. Social Security Numbers are required by Section 1147(a)(1) of the Social Security Act and by Welfare Institutions Code Section 14011.2, unless applying for emergency or pregnancy related benefits only.

An individual has a right of access to records containing his/her personal information that are maintained by the Department of Health Services. Contact your county health and human services/social services office to request your records.

#### Medi-Cal Rights, Responsibilities and Declarations

#### I have the right to:

- · be treated fairly and equally regardless of my race, color, religion, national origin, sex, age, or political beliefs
- ask for an interpreter.
  ask for a fair hearing if I think a decision on my Medi-Cal case is unfair or wrong. I must ask for a hearing within 90 days after I get a "Notice of Action". To find out about Medi-Cal fair hearings, call toll-free, 1-800-952-5253.

#### I have the responsibility to:

- send in a status report when the County asks me to.
   report any changes within 10 days in the information I gave on this application.
- let the County know if a family member: applies for disability benefits; is in a public institution; or gets medical care for any accident or injury caused by another person. cooperate if my case is reviewed.

#### I declare that each person I am applying for:

- lives in California
- is not getting public assistance from outside California.
  is not in jail, prison, or any other correctional facility.

#### I further declare that:

- I understand that as a condition of Medi-Cal eligibility, all rights to medical support are
- automatically assigned to the State of California. If I am not eligible for this Medi-Cal program, I understand I may qualify for other programs and
- have the right to apply for them. If I purposely do not give needed facts, or if I give false facts, I understand benefits may be
- denied or ended and repayment may be required. I may also be investigated for fraud. I received help from TEST ORSUS when I completed this electronic application. I agree the Healthy Families Program and the Medi-Cal Program may release information to TEST ORSUS for the purposes of (1) finding out about the status of this application and (2) finding out about any documentation needed.

#### Signatures

I declare under penalty of perjury under the laws of the State of California that the answers I have given in this application, the declarations made, and the documents submitted are true and correct to the best of my knowledge and belief. I declare that I have read and understand the application instructions, the declarations, and all information displayed in this application.

| Applicant Signature                    | Date       |
|----------------------------------------|------------|
| Witness (if person signed with a mark) | Date       |
| Authorized Representative (if any)     | <br>Date   |
| CAA#: oneeapp                          | EE#: 87105 |

#### Medi-Cal for Children and Pregnant Women (cont.)

These are the Rights and Declarations pages for this program. Follow the steps below.

#### **Follow These Steps**

1. Print a copy for signing.

2. Have the applicant sign and date. Add your signature and date.

3. Make a copy for the applicant.

2

4. Fax with other required verification documents.

Medi-Cal for Children and **Pregnant Women (cont.)** 

# STEP 8: Health-e-App Data Transfer

| Please sign ONLY if you have been helped by a Certified Application Assistant (CAA).                                                                                                    | The primary informant/applicant needs to certify that the application was completed free of charge.                                                                                                    |
|----------------------------------------------------------------------------------------------------|----------------------------------------------------------------------------------------------------|
| I certify I had help completing this form from the Certified Application Assistant<br>listed below. This CAA help was FREE of charge.         Applicant Signature       Date         CAA Signature       Date         If you would like information released to a CAA, please sign plow:         By signing below, I give permission for the Healthy Families and Medi-Cal to<br>give information over the telephone about the status of this application to a CAA<br>of the Enrollment Enrity organization identified below. This permission will end | This screen also allows the applicant to<br>provide consent for release of information<br>to the Healthy Families Program. This<br>gives the Application Assistor the ability to<br>work with Healthy Families on behalf of<br>the applicant. This consent will last until<br>Healthy Families enrolls the child into the<br>program. |
|                                                                                                    | Follow These Steps                                                                                                    |
|                                                                                                    | 1. Print a copy for signing.                                                                                                    |
|                                                                                                    | 2. Have the applicant sign<br>and date. Add your signature<br>and date.                                                                                                    |
|                                                                                                    | 3. Make a copy for the applicant.                                                                                                    |
|                                                                                                    | 4. Fax with other required verification documents.                                                                                                    |

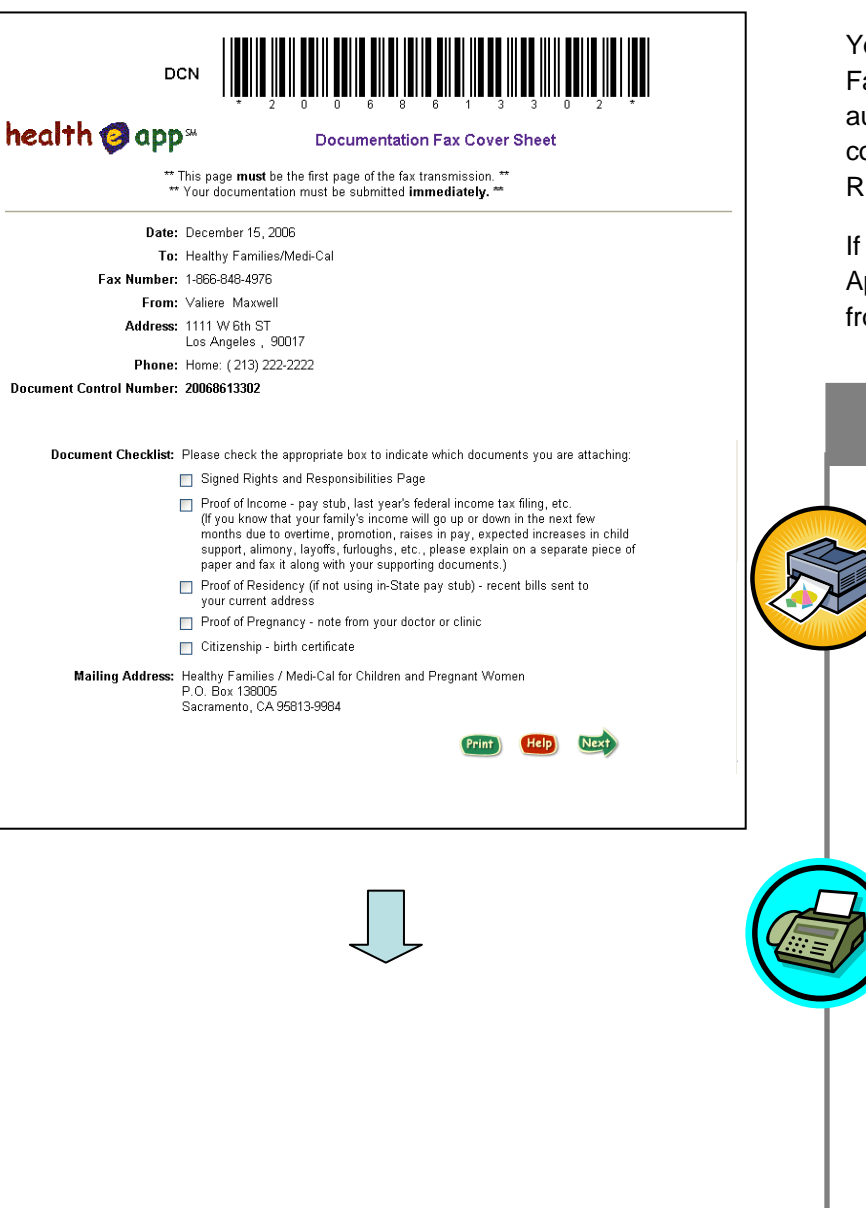

# Medi-Cal for Children and Pregnant Women (cont.)

You will be navigated to the Health-e-App Fax Cover Sheet. This should automatically happen after you have completed the printing and signing of Rights and Declarations.

If you are not navigated to the Health-e-App Fax Cover Sheet, you can access it from the One-e-App Menu.

#### **Follow These Steps**

- Print a copy. Check off the items that are being included on the cover sheet.
- 2. Assemble required documentation and write the DCN number on each document faxed to help keep documents from getting lost when faxed to Health-e-App.
- Fax with other required verification documents to Health-e-App using the fax number on the coversheet.
   FAX WITHIN 24 HOURS OF SUBMITTING.
- 4. For storage, fax into One-e-App using the One-e-App fax cover sheet.

See page 139 for faxing tips.

Medi-Cal for Children and

# STEP 8: Health-e-App Data Transfer

|                                                                                                    |                                                                                                    | Pregnant Women (cont.)                                                                                                    |
|----------------------------------------------------------------------------------------------------|----------------------------------------------------------------------------------------------------|----------------------------------------------------------------------------------------------------|
| Congratulations You have completed the application process for Health-e-App for the fo                                                                                                    | Notes                                                                                                    | This screen will indicate if the application was successfully submitted to Health-e-<br>App.                                           |
| 200/2/000027                                                                                                    |                                                                                                    | A state contact number for Modi Cal or                                                                                                 |
| Case ID Member Program                                                                                                    | Organization                                                                                                    |                                                                                                    |
| Name         Name           DCN 20068613302         Valiere<br>Maxwell         Medi-Cal for Children and Preg<br>Women                                                                                                    | nant State of California Dept of Health<br>Services                                                                                          | Healthy Families is provided if the<br>applicant was found potentially eligible                                                        |
| Contact Information                                                                                                    |                                                                                                    | applicant was really potentially englishe.                                                                                             |
| System Name         Organization         I           Health-e-App         State of California Dept of Health Services         I           Note: Each         indicates that the member information has been successfully submitted         I           Note: Each         indicates that the member information was not successfully submitted to the successfully submitted to the successful | Contact Type         Contact Information           Fax         888-123-4567           to Health-e-App system.         0 Health-e-App system. | Once you have completed the submission<br>process a Health-e-App Application<br>Summary is generated and will pop up on<br>the screen. |
|                                                                                                    |                                                                                                    | Congratulations! You have completed                                                                                                    |
| One Stop Access to Health Care                                                                                                    | heip exit                                                                                                    | the application ID number is listed on this<br>screen. An application ID is a Unique                                                   |
| English Espanol                                                                                                    | Los Angeles County                                                                                                    | Identifier that can assist you in locating the <u>application</u> again in the One-e-App system.                                       |
| You have completed the application process. Your One-e-App Application<br>Click the Next button to return to the 'Menu' screen.                                                                                                    | ID (: 200634800037                                                                                                    | You will be navigated back to the main menu when you click on <b>Next</b> .                                                            |
| Print Languages<br>Report a Bug/Make a Suggestion                                                                                                    | Next 🏓                                                                                                    |                                                                                                    |

**Healthy Families** 

| Health Plan                                                                               |                             |                           |
|-------------------------------------------------------------------------------------------|-----------------------------|---------------------------|
|                                                                                           | Dental Plan                 | Vision Plan               |
| Blue Cross - FPO                                                                          | Delta Dental                | Vision Service Plan (VSP) |
| Native American Indian easonal or Migratory Job     Agrilculture     Forestry     Fishing | 5                           |                           |
| pecial Population Plan                                                                    | ant Consid Resulting Plan   |                           |
| Do you want to select a Pr                                                                | imary Care Physician now? 🔘 | Yes O No                  |

# This is the first of several Healthy Families Pages.

#### **Special Population Plan**

Within Healthy Families there is a special insurance plan called the **Special Population Plan** which offers health, dental and vision coverage for American Indians and families employed in seasonal jobs in agriculture, fishery, or forestry.

This plan combination is available statewide (see *Resources*).

It allows families to keep the same health plans even if they move around the state.

Indicate whether this applicant is a part of a Special Population Plan.

| onecapp                        | step 8: program information                                                      | help_suspend_cancel                              |
|--------------------------------|----------------------------------------------------------------------------------|--------------------------------------------------|
| One Stop Access to Health Care | Healthy Families                                                                 |                                                  |
| English Español                |                                                                                  | Los Angeles County                               |
| Healthy Families Renewal de    | tails                                                                            | Notes                                            |
| Are there new family p         | Is this a Healthy Families Renewal<br>ersons that you would like to add to Healt | applicatio (° Yes) No<br>hy Families? ( Yes ( No |

# Healthy Families (cont.)

One-e-App does not process **Healthy Families Renewals** electronically; the system will generate a pre-populated renewal form to print and mail to the Healthy Families Program.

See page 103 for more information.

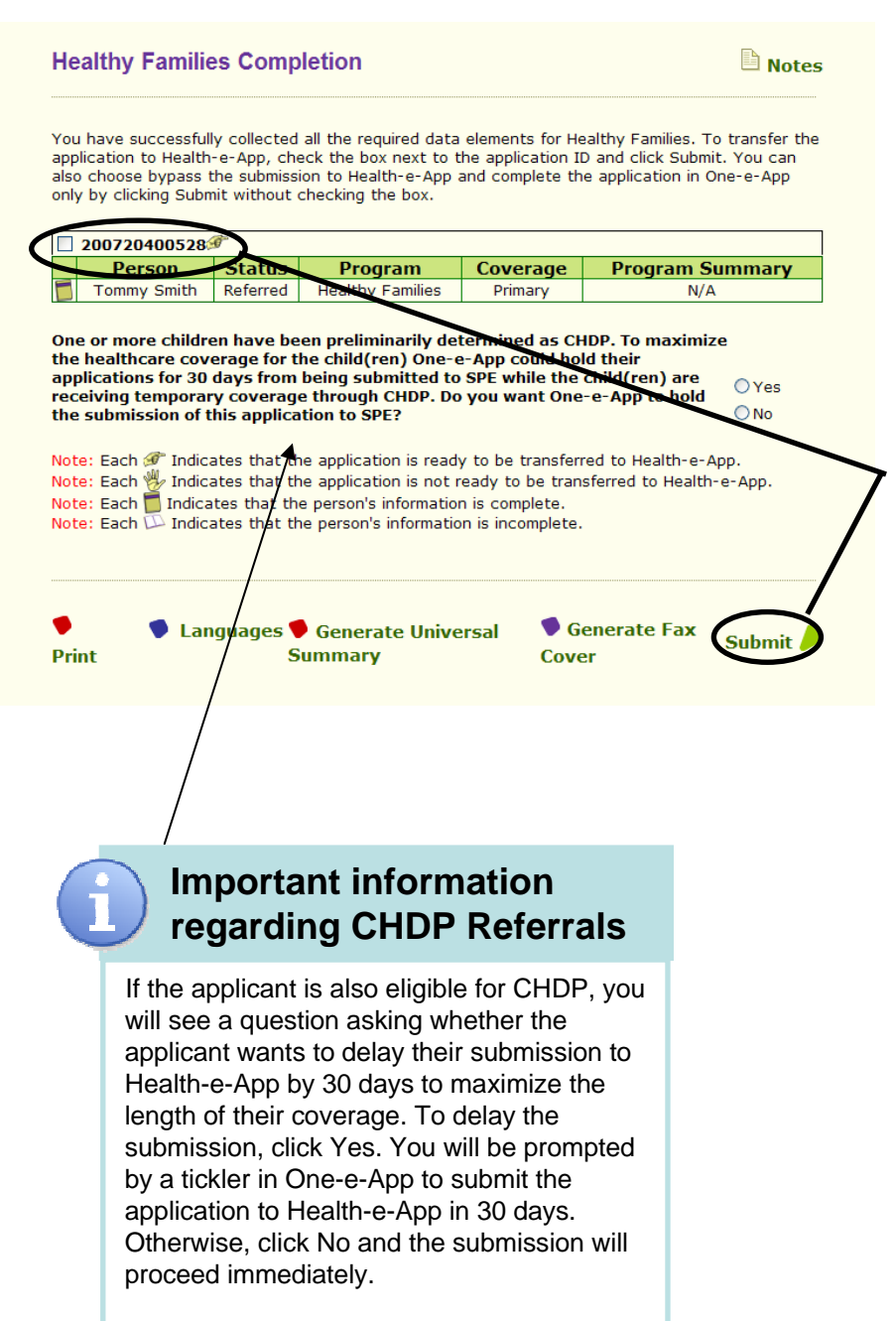

#### Healthy Families (cont.)

When you reach this screen you are ready to submit your application to Health-e-App.

# Submit to Healthy Families

You have reached the Healthy Families Completion page.

Check the box next to the Application ID and then click on "Submit" to send your application to the Single Point of Entry through an interface to the Health-e-App website. If you don't check the box before clicking submit, your application will not be submitted and you will either be navigated to the Main Menu or move to the next program submission process.

The system will go through a data transfer process that is interactive. This may take a few minutes. For problems with data transfers, refer to the Health-e-App Data Transfer Error on page x.

At the end of the submission process, you will see the Health-e-App fax cover sheet to print. Once you fax in the required documentation to Health-e-App you have completed the application process. It is also strongly recommended to fax documents into One-e-App for storage. See faxing tips on page 139.

Health-e-App Data Transfer

Please wait while the data is being transferred to Health-e-App. This process may take some time - DO NOT click the "back" button or it may cause your data transfer to fail.

Transferring data to Health-e-App : Your Household

You will see a Data Transfer Pop Up each time a section of the application is transferred into the Health-e-App system.

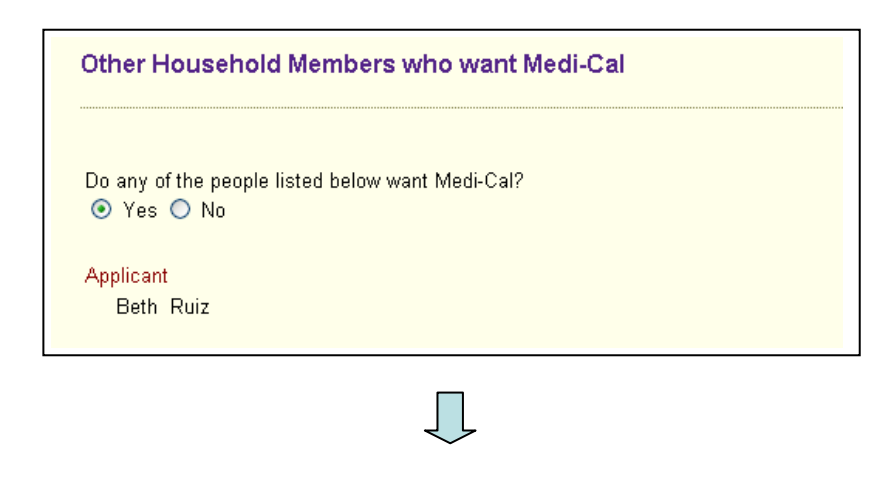

#### Healthy Families (cont.)

IMPORTANT: At this point, you are viewing and interacting with pages from the Health-e-App website but you are still working in One-e-App.

The Health-e-App system will ask if any people listed below want Medi-Cal. This screen gives a final opportunity to add a household member.

| -е-Арр Птеннинагу си                                               | ,                                                                                     |
|--------------------------------------------------------------------|---------------------------------------------------------------------------------------|
|                                                                    |                                                                                       |
| n the information you have s<br>or:                                | Jomitted to Health-e-App, the following members in your household ma                  |
| n the information you have s<br>or:<br>Member                      | Jomitted to Health-e-App, the following members in your nousehold ma <b>Program</b>   |
| n the information you have s<br>for:<br><u>Member</u><br>Beth Ruiz | Jomitted to Health-e-App, the following members in your nousehold ma Program Medi-Cal |

The Health-e-App system will list the household members and the programs for which they are potentially eligible.

| Health Plan Selection                                                                                                    |
|----------------------------------------------------------------------------------------------------|
| Some members of the household appear to qualify for Healthy Families. You are required to pick a health plan before the coverage is activated. Do you want to choose health, dental and vision plans now?<br><pre>     Yes </pre> No |
| If yes, please select one of the options below:                                                                                                    |
| I would like to see if a specific provider is in one of the<br>participation place in my country                                                                                                    |
| <ul> <li>I would like to select a health, dental and vision plan in my<br/>country</li> </ul>                                                                                                    |
| county                                                                                                    |

## Healthy Families (cont.)

#### **Health Plan Selection**

The applicant can choose a health plan or a specific provider at this time or wait and contact Healthy Families later. If the applicant does not choose and does not contact Healthy Families, Healthy Families personnel will contact the family.

Applicants can search for a specific provider or health plan.

If families who do not make a choice cannot be reached by phone (within 20 days, with four attempts) or in writing, the child will be defaulted into the Community Plan for that county so that health coverage can start. The family can change plans within the first 90 days, with no questions asked.

#### Please select a health, dental, and vision plan:

For those individuals potentially eligible for Healthy Families, please select a health plan below.

|        | HEALTH PLANS         | 5         |                    |
|--------|----------------------|-----------|--------------------|
| Select | Plan Name            | Plan Rate | Phone Number       |
| 0      | KAISER PERMANENTE    | \$ 7      | (800) 464-<br>4000 |
| 0      | BLUE SHIELD - HMO    | \$ 7      | (800) 424-<br>6521 |
| 0      | SAN FRANCISCO HEALTH | \$4       | (800) 288-<br>5555 |
| 0      | BLUE CROSS - HMO     | \$ 7      | (800) 845-<br>3604 |
| 0      | HEALTH NET           | \$ 7      | (888) 231-<br>9473 |

#### Health Plan Selection (cont.)

Applicants will be able to select their health, dental and vision plan from the list.

|        | DENTAL PLANS     |                |
|--------|------------------|----------------|
| Select | Plan Name        | Phone Number   |
| 0      | WESTERN DENTAL   | (800) 805-8000 |
| 0      | SAFEGUARD DENTAL | (800) 880-3080 |
| 0      | DELTA DENTAL     | (877) 580-1042 |
| 0      | ACCESS DENTAL    | (888) 849-8440 |

|        | VISION PLANS        |                |
|--------|---------------------|----------------|
| Select | Plan Name           | Phone Number   |
| 0      | EYE MED VISION CARE | (513) 492-3541 |
| 0      | SAFEGUARD VISION    | (949) 425-4301 |
| 0      | VISION SERVICE PLAN | (800) 877-7239 |

Do you want to select a primary care physician now? O Yes O No

**Health Plan Selection** 

| You have selected the following: |                     |
|----------------------------------|---------------------|
| Plan                             | Name                |
| Health                           | HEALTH NET          |
| Dental                           | SAFEGUARD DENTAL    |
| Vision                           | VISION SERVICE PLAN |

Your monthly premium amount is estimated to be 7.00. The Healthy Families Program will make the final premium determination.

#### Healthy Families (cont.)

#### Health Plan Selection (cont.)

Review the plans that the applicant has selected and confirm that they are correctly listed on screen.

The system will give an estimate of the premium payment based on the health plan selected. The Healthy Families program will make the final premium determination. Coverage may start without payment and families will be billed.

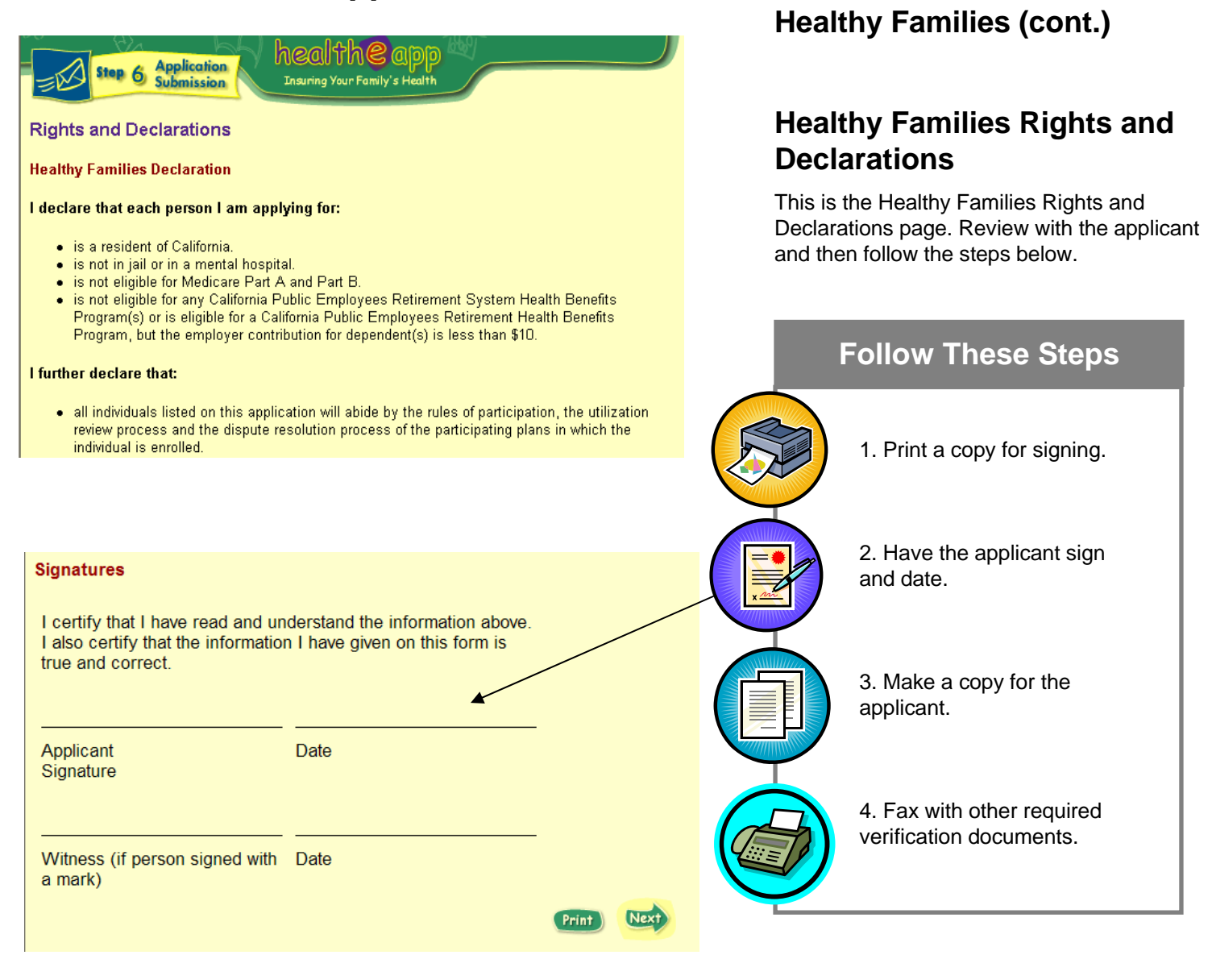

| Please sign ONLY if you have                                                                                                    | ve been helped by a Certified Application Assistant (CAA).                                                                                                    |
|----------------------------------------------------------------------------------------------------|----------------------------------------------------------------------------------------------------|
| I certify I had help completing this<br>listed below. This CAA help was <b>FR</b>                                                                                       | form from the Certified Application Assistant<br>IEE of charge.                                                                                                    |
|                                                                                                    |                                                                                                    |
| Applicant Signature                                                                                                    | Date                                                                                                    |
|                                                                                                    |                                                                                                    |
| CAA Signature                                                                                                    | Date                                                                                                    |
| If you would like information release                                                                                                    | ed to a CAA, please sign below:                                                                                                    |
| By signing below, I give permission<br>give information over the telephone<br>of the Enrollment Entity organizatic<br>on the date the program mails the<br>application. | i for the Healthy Families and Medi-Cal to<br>about the status of this application to a CAA<br>in identified below. This permission will end<br>results of the eligibility determination on this |
|                                                                                                    |                                                                                                    |
|                                                                                                    | $\bigcirc$                                                                                                    |
| Premium Payment Method                                                                                                    |                                                                                                    |
| The first month's premium must be p<br>Families program, your premium pay<br>of payment you will make.                                                                  | aid in order to process your application. If your family is not eligible for the Healthy<br>ment will be refunded to you. Please check the appropriate box to indicate the type                  |
| 🔵 Western Union                                                                                                    |                                                                                                    |
| Credit or Debit Card                                                                                                    | V/SA MONGON                                                                                                    |
| Online Personal Check                                                                                                    |                                                                                                    |
| 💌 Mail Payment                                                                                                    |                                                                                                    |

# Healthy Families (cont.)

#### **CAA Assistance Page**

The applicant will need to certify that the application was completed free of charge.

This screen also allows the applicant to provide consent for release of information to the Healthy Families Program. This gives the Applicant Assistor the ability to work with Healthy Families on behalf of the applicant. This consent will last until Healthy Families enrolls the child into the program.

#### **Premium Payment Page**

Indicate the method for paying the premium. See payment options below.

#### There are four ways to pay premiums in the Healthy Families program:

1. Payments may be made by mail with a Personal Check, Cashiers Check, or Money Order. Make checks out to the "Healthy Families Program".

Mail payments to: Healthy Families P.O. Box 537019 Sacramento, CA 95853-7019

2. Payments may be made by cash in person at certain Western Union Convenience Pay Locations. Call 1(800) 354-0005, option 5, to find a Western Union near you. There is no charge for this service.

3. Payments may be made by Credit or Debt Card online or by phone. Click on the link to pay online or call 1(888) 256-6167 to pay over the phone.

4. Payments taken electronically from the applicant's banking account with Electronic Fund Transfers (EFT). To pay by EFT follow the steps on the back of monthly statements received once enrolled in Healthy Families.

# Creating Applications Part Two: PROGRAM SUBMISSION

# STEP 8: Health-e-App Data Transfer

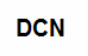

# 

#### health 🥝 app 🗠

**Documentation Fax Cover Sheet** 

\*\* This page **must** be the first page of the fax transmission. \*\* \*\* Your documentation must be submitted **within 24 hours.** \*\*

Date: August 12, 2007

To: Healthy Families/Medi-Cal

Fax Number: 1-866-848-4976

From: Ozzy Osbourne

Address: 12345 Main ST

San Francisco, 94110 Phone: Home: (555) 555-5555

#### Document Control 20076443359 Number:

**Document Checklist:** Please check the appropriate box to indicate which documents you are attaching:

- Signed Rights and Responsibilities Page
- Proof of Income pay stub, last year's federal income tax filing, etc.

(If you know that your family's income will go up or down in the next few  $% \left( {{{\rm{NN}}}} \right)$ 

months due to overtime, promotion, raises in pay, expected increases in child support, alimony, layoffs, furloughs, etc., please explain on a separate piece of paper and fax it along with your supporting documents.)

Proof of Residency (if not using in-State pay stub) - recent bills sent to

your current address

- Proof of Pregnancy note from your doctor or clinic
- Citizenship birth certificate
- Premium: \$7.00 per month. Pay for 3 months (total of \$21.00), get the 4<sup>th</sup> month free.

You must pay any past due premiums you owe when you apply. Call Healthy Families at 1-866-848-9166 to find out if you have past due premiums. Healthy Families will let you know how much to send. Check the box to tell us how you will send your payment.

Sending a personal check, money order or cashier's check to address below. Please make sure that your Document Control Number is written on the check and make it payable to: Healthy Families Program

Mailing Address: Healthy Families / Medi-Cal for Families and Pregnant Women P.O. Box 138005 Sacramento, CA 95813-9984

Print Help Nex

## Healthy Families (cont.)

#### Health-e-App Fax Cover Sheet

You will be navigated to the Health-e-App Fax Cover Sheet. This should automatically happen after you have completed the printing and signing of Rights and Declarations.

If you are not navigated to the Health-e-App Fax Cover Sheet, you can access it from the One-e-App Menu.

The Fax Cover Sheet will list the amount of premium payment along with the mailing address.

#### **Follow These Steps**

- 1. Print a copy. Check off the items that are being included on the cover sheet.
- 2. Assemble required documentation and write the DCN number on each document faxed to help keep documents from getting lost when faxed to Health-e-App.
- 3. Fax with other required verification documents to Health-e-App using the fax number on the coversheet. FAX WITHIN 24 HOURS OF SUBMITTING.
- 4. For storage, fax into One-e-App using the One-e-App fax cover sheet.

See page 139 for faxing tips.

| ou have complete<br>continue.  | d the | application process | for Health-e-App for t | the following member | s. Click on the next button |
|--------------------------------|-------|---------------------|------------------------|----------------------|-----------------------------|
|                                |       |                     |                        |                      |                             |
| <sup>88</sup> 20063480005      | 2     |                     |                        |                      |                             |
| Case ID                        |       | Member Name         | Program                | Orga                 | nization                    |
| DCN 2006861330                 | )5    | Trevor Tower        | Healthy Families       | State of California  | Dept of Health Services     |
|                                |       |                     |                        |                      |                             |
|                                |       |                     |                        |                      |                             |
| ontact Informat                | ion   |                     |                        |                      |                             |
| ontact Informat                | ion   |                     |                        |                      |                             |
| ontact Informat<br>System Name | ion   | Organ               | ization                | Contact Type         | Contact Information         |

# Healthy Families (cont.)

#### **Congratulations Page**

This screen will indicate if the application was successfully submitted to Health-e-App.

A state contact number for Medi-Cal or Healthy Families is provided.

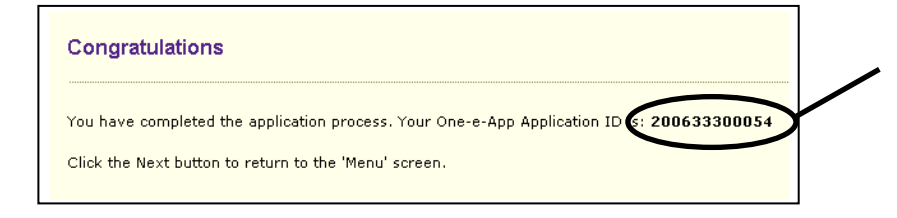

#### **Congratulations!**

You have completed the application process! The Application ID number is listed on this screen. An Application ID is a Unique Identifier that can assist you in locating an application in the One-e-App system.

You will be navigated back to the main menu when you click on Next.

| (                                                | Are the                                                                                                    | re new family                                                                                                    | Is this a Health<br>persons that you would                                                                                                    | / Families Renewal<br>like to add to Healtl                                                                                                    | application? • Yes No                                                                                                    |
|--------------------------------------------------|----------------------------------------------------------------------------------------------------|----------------------------------------------------------------------------------------------------|----------------------------------------------------------------------------------------------------|----------------------------------------------------------------------------------------------------|----------------------------------------------------------------------------------------------------|
|                                                  |                                                                                                    |                                                                                                    |                                                                                                    |                                                                                                    | Next 🄶                                                                                                    |
|                                                  |                                                                                                    |                                                                                                    | Ţ                                                                                                    | ļ                                                                                                    | \                                                                                                    |
| 1.0                                              | Mary Frances                                                                                                    | n Comulati                                                                                                    | on                                                                                                    |                                                                                                    | E N.A.                                                                                                    |
| ou f                                             | have succesful                                                                                                    | ly collected all t                                                                                                    | he required data element                                                                                                    | s for Healthy Familie                                                                                                    | s, Please click the "Submit" buttor                                                                                                    |
| ou h<br>oro<br>pplio                             | have succesful<br>der to be prese<br>cation to the Pr<br>20070030003                                                                                                    | ly collected all t<br>ented with the o<br>rogram Submis                                                                                                    | he required data element<br>ptions to either submit th<br>sion workload for a later :                                                                                                    | s for Healthy Familie<br>s application to Heal<br>submission.                                                                                                    | s. Please click the "Submit" buttor<br>th-e-App right away or route this                                                                                            |
| ou H<br>orc<br>pplic                             | have succesfull<br>der to be prese<br>cation to the Pr<br>20070030003<br>Person                                                                                                    | ly collected all t<br>ented with the o<br>rogram Submis<br>17                                                                                                    | he required data element<br>ptions to either submit th<br>sion workload for a later :<br><b>Program</b>                                                                                                    | s for Healthy Familie<br>s application to Heal<br>submission.<br><b>Coverage</b>                                                                                                    | s. Please click the "Submit" buttor<br>th-e-App right away or route this<br>Program Summary                                                                         |
| ou h<br>o orc<br>pplic                           | have succesfull<br>der to be prese<br>cation to the Pr<br>20070030003<br>Person<br>Joel Ruiz                                                                                                  | ly collected all the orogram Submis To  Status Referred                                                                                                    | he required data element<br>ptions to either submit th<br>sion workload for a later :<br><b>Program</b><br>Healthy Families                                                                                                    | s for Healthy Familie<br>s application to Heal<br>submission.<br>Coverage<br>Primary                                                                                                    | s. Please click the "Submit" buttor<br>th-e-App right away or route this<br>Program Summary<br>N/A                                                                  |
| ote:<br>ote:<br>ote:                             | Autry F amilia<br>have succesful<br>der to be prese<br>cation to the Pr<br>20070030003<br>Person<br>Joel Ruiz<br>: Each F Indi<br>: Each Indi<br>: Each Indi<br>: Each Indi                   | ly collected all t<br>ented with the o<br>rogram Submis<br>73<br>Status<br>Referred<br>cates that the a<br>cates that the p<br>cates that the p<br>cates that the p                                          | he required data element<br>ptions to either submit th<br>sion workload for a later :<br><b>Program</b><br>Healthy Families<br>upplication is ready to be f<br>upplication is not ready to<br>erson's information is con<br>verson's information is inc                  | s for Healthy Familie<br>s application to Heal<br>submission.                                                                                                    | I Note "Submit" buttor th-e-App right away or route this            Program Summary           N/A           -e-App.           alth-e-App.                           |
| ou h<br>orripplin<br>2 2<br>ote:<br>ote:<br>ote: | Autry F amilia<br>have succesful<br>der to be prese<br>cation to the Pr<br>20070030003<br>Person<br>Joel Ruiz<br>: Each Indic<br>: Each Indic<br>: Each Indic<br>: Each Indic<br>: Each Indic | ly collected all t<br>ented with the o<br>rogram Submis<br><b>Status</b><br>Referred<br>cates that the a<br>cates that the a<br>cates that the p<br>cates that the p<br>cates that the p<br>cates that the p | he required data element<br>ptions to either submit th<br>sion workload for a later :<br>Program<br>Healthy Families<br>upplication is ready to be f<br>upplication is not ready to<br>erson's information is con<br>rerson's information is inc<br>Generate Universal S | s for Healthy Familie<br>s application to Heal<br>submission.<br>Coverage<br>Primary<br>ransferred to Health<br>be transferred to Health<br>be transferred to Health<br>plete.<br>omplete. | s. Please click the "Submit" buttor<br>th-e-App right away or route this<br>Program Summary<br>N/A<br>-e-App.<br>-e-App.<br>-alth-e-App.<br>-erate Fax Cover Submit |

### Healthy Families Annual Eligibility Review (AER) & Add a Child Form

The system will provide a Healthy Families AER and/or an Add a Child Form that can be filled out, printed and faxed or mailed to the Healthy Families program. (Please note that Health-e-App does not have the capacity for electronic renewals).

To begin an AER or Add a Child Form, select "**Begin Application**" from the Menu screen. You will enter the information as you would with a new application.

When you get to Step 8, "Program Information", you will indicate that this application is a "Healthy Families Renewal" and/ or indicate if you would like to "add a person (child)" to the Healthy Families case.

When you click "Next" you will be navigated to a Healthy Families Completion screen. You are now able to print out the **Healthy Families Renewal** or **Add a Child Form** by clicking on the "Print Healthy Families Renewal" option.

# Creating Applications Part Two: PROGRAM SUBMISSION

**Healthy Families** 

| HEALTHY Amount                                                                                                    | d Eligibility Re                                                                                                    | view Form, Pa                                                                               | ps 2                                                                                                    |                                                                                                    |   | Annua<br>AER)<br>cont.) | al Eligibility Review<br>& Add a Child Form                                 |
|----------------------------------------------------------------------------------------------------|----------------------------------------------------------------------------------------------------|---------------------------------------------------------------------------------------------|----------------------------------------------------------------------------------------------------|----------------------------------------------------------------------------------------------------|---|-------------------------|-----------------------------------------------------------------------------|
| Income of Applicant<br>Fill in the information be<br>of income with this form<br>income or about who co<br>horse, see the Faxelly M<br>brochure that come with | and other adult.<br>low. You need to m<br>. If you have questic<br>unto an adult their<br>feadbern and factor<br>this form. | ailpeoof Lithe<br>weabout cross<br>nginishe in the<br>nue                                   | adult below do not live<br>them out and add the n<br>house.                                                                                 | in the house, please<br>arries of adults who live                                                          |   | Fo                      | llow These Steps                                                            |
| Adult family monder<br>lising is the house                                                                                                    | Relationship to                                                                                                    | Relationship<br>to children                                                                 | tisses income centere<br>Income before taves                                                                                                | How aften do yes<br>get incores?                                                                           |   | <b>`</b>                |                                                                             |
| net Jackson                                                                                                    | Applicant                                                                                                    | 2 Parent<br>Skipporent<br>Ditter                                                            | 5 reacion<br>Send proof of incaree                                                                                                    | once every week<br>every two weeks<br>twice a month<br>z once a month                                      | R | 1.                      | Print a copy.                                                               |
|                                                                                                    |                                                                                                    | ploppower<br>Offer                                                                          | 5<br>Send proof of income                                                                                                    | once ellery week.<br>ellery two weeks<br>twice o month<br>once o month                                     |   |                         |                                                                             |
| Idren living in the<br>ross out any children<br>symon. Note: If a chi<br>sinsed as a tax depen-<br>sing in the home.<br>If in children's monthly               | thouse who are<br>who don't live in th<br>fill is away at school<br>dont, the child is co<br>y income if they has           | nat in Healthy I<br>te house • Woo<br>land Has<br>osidered • If yo<br>not<br>te income. Per | Families now,<br>old you live any of these<br>altry Fornilla? Check th<br>to want a child to be in<br>listed here, you need to<br>see form. | e dislidiers to be in<br>e Yas bon or the No box.<br>Healthy Parallies who is<br>fill out the <b>Add a</b> |   | 2.                      | Have the applicant sign the form.                                           |
| d nof in Healthy<br>Clas                                                                                                    | Data of Elith                                                                                                    | Balationship<br>to                                                                          | Child's monthly locar<br>if any                                                                                                    | ns; Worst child in<br>Haofthy<br>Feeliliet?<br>Yes No<br>Yes No                                            |   | 3.                      | Make a copy for the applicant                                               |
| we any of these p<br>t 3 months?                                                                                                    | ersons received !<br>is 🖉 No                                                                                                | health insurance                                                                            | e sponsored by an e                                                                                                    | res No<br>res No<br>res No<br>res No<br>res No                                                             |   | 4.                      | Mail or fax to Healthy<br>Families. See AER form for<br>instructions.       |
| n did he insurance o<br>mell Gell 1-000-000                                                                                                    | und?                                                                                                    | Why did                                                                                     | t and"<br>11, or Sahndag Barn. Ia                                                                                                    | Spm We calls bee                                                                                           |   | 5.                      | For storage, fax into One-e-<br>App using the One-e-App fax<br>cover sheet. |
|                                                                                                    |                                                                                                    |                                                                                             |                                                                                                    |                                                                                                    | - | See                     | e page 139 for faxing tips.                                                 |

| One-e-App Reconsider Referral                                                                                                    |             |                                          |  |  |  |  |
|----------------------------------------------------------------------------------------------------|-------------|------------------------------------------|--|--|--|--|
| Application ID: 200720300033<br>Representative Name: Marshall Smith                                                                                                    |             |                                          |  |  |  |  |
| One-e-App is a preliminary eligibility system. It indicates the person(s) on this application are not likely to be eligible for one or more programs. Since this is not a final eligibility determination, you may still submit your electronic application for the program(s). Please identify the person(s) and the program(s) below for which you would like to submit the application. |             |                                          |  |  |  |  |
| Override                                                                                                    | Person Name | Program Name                             |  |  |  |  |
|                                                                                                    | Tommy Smith | Medi-Cal for Children and Pregnant Women |  |  |  |  |

#### Health-e-App Application Reconsider Referral

If One-e-App determines an applicant to be preliminarily **ineligible** for Medi-Cal for children or pregnant women OR Healthy Families, the applicant may decide that they want to submit the application to Health-e-App anyway for a final determination.

To do this, simply check the box for "Override" (to override the One-e-App system) and process the application through Health-e-App.

#### **Data Transfer Error**

An error was encountered in the data transfer to Health-e-App. Details are below:

#### Error Number: 4

Error on Step: Step 6-The One-e-App to Health-e-App interface encountered an error while submitting the application in the Health-e-App system.

Error Description: In order to transfer an application to the Health-e-App system you are required to be an active Health-e-App user having completed the training in that system. Please complete the Health-e-App training and then transfer the application.

Error Details: Unresolved branch in step Navigate from 21\_1 - none of the conditions were met.

Last URL: http://192.168.1.123/calc.asp

Please continue your application from the Health-e-App Applications in Progress workload at <u>www.healtheapp.net</u>. The Health-e-App Aplication ID is : **2008653** 

#### Health-e-App

#### **Data Transfer Error**

# What do I do if you encounter a Health-e-App Transfer Error?

Once the system has completed the data transformation process it will start migrating the application data to the Health-e-App system. When the transfer fails due to System Error and you see a screen like this.

- Call the One-e-App help desk and notify them of the error received. Be prepared to give detailed information, including the application ID number and error number (the first line in the screen). You may be instructed to take a screenshot of the error message and e-mail it to One-e-App help desk. (See Using the One-e-App help desk on page 145.)
- If the transfer failed after the Healthe-App password verification, some information may have been sent to Health-e-App. You will need to log in to Health-e-App at <u>www.healtheapp.net</u>, look in your workload, find the application and continue from there.
  - If the reason for the transfer error was your Health-e-App password begin expired, you will need to login in to Health-e-App, www.healtheapp.net and have your password reset or you can call the Health-e-App Help Desk at (866) 861-3443. Once you have confirmed you new password you must now go to One-e-App and update it there. (See password tips on Page 10).

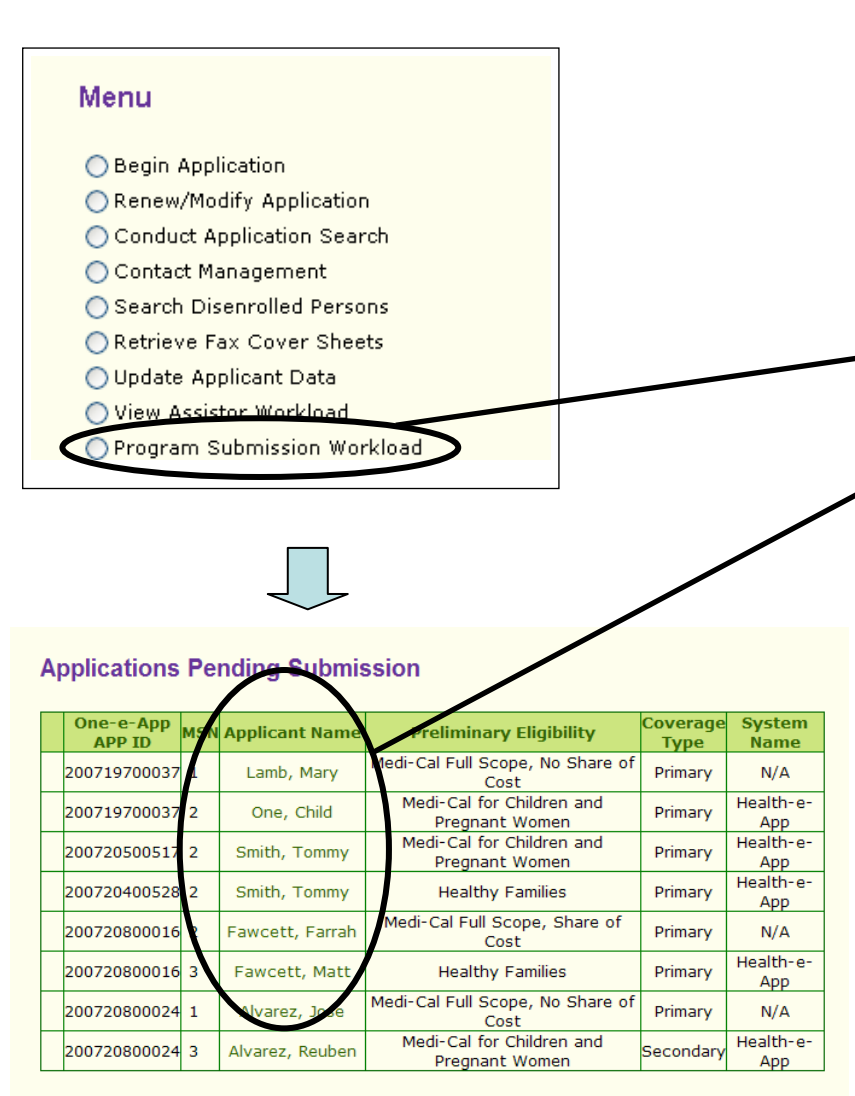

#### Applications Submitted

| One-e-App<br>APP ID | Applicant Name  | Sent<br>Date | Case<br>ID | DCN | Preliminary<br>Eligibility                     | Coverage<br>Type | Remote<br>System<br>Name | Faxes |
|---------------------|-----------------|--------------|------------|-----|------------------------------------------------|------------------|--------------------------|-------|
| 200720300033        | Smith, Marshall | N/A          | N/A        | N/A | Healthy<br>San<br>Francisco                    | Primary          | N/A                      | ţ,    |
| 200720300033        | Smith, Cheryl   | N/A          | N/A        | N/A | Medi-Cal<br>Full<br>Scope,<br>Share of<br>Cost | Primary          | N/A                      | L,    |
| 200720300033        | Smith, Tommy    | N/A          | N/A        | N/A | Healthy<br>Kids<br>Young<br>Adults,            | Primary          | N/A                      | 4     |
| 200720300033        | Smith, Tommy    | N/A          | N/A        | N/A | Healthy<br>Kids<br>Young<br>Adults,            | Primary          | N/A                      | L.    |
| 200720600150        | Sanders, Peter  | N/A          | N/A        | N/A | Healthy<br>San<br>Francisco                    | Primary          | N/A                      | N/A   |

How do I continue to submit an application that was delayed because it was a CHDP child and has not yet been submitted to Health-e-App?

To transfer the application to Health-e-App:

- 1. Select "Program Submission Workload" from the Menu.
- 2. On the "Applications Pending Submission" workload, click on the name of each client for whom an application is to be submitted to continue the application submission.

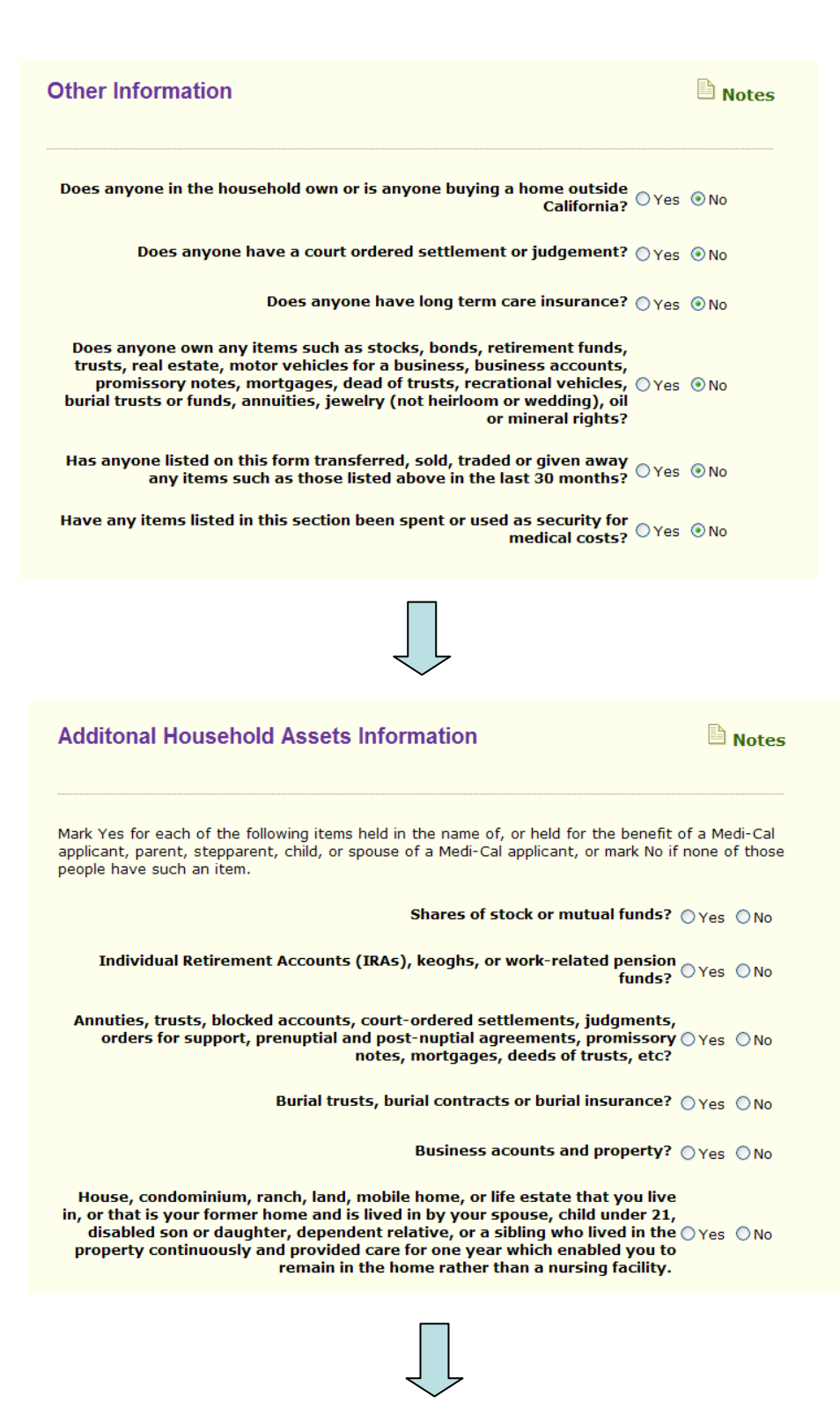

#### Medi-Cal

# This is the first of several Medi-Cal pages.

This process produces the documents needed to submit a Medi-Cal application to the San Francisco Human Services Agency.

Combined with the One-e-App Universal Application Summary, this process produces the equivalent of the following Medi-Cal forms:

- MC 210
- MC 219
- MC 13
- MC 220
- MC 223
- Non-custodial parent

Medi-Cal (cont.)

# **STEP 7: Program Information**

| Additonal Household Assets Information                                                                                                    | Notes                         | Additional continued | Household Assets questions                         |
|----------------------------------------------------------------------------------------------------|-------------------------------|----------------------|----------------------------------------------------|
| Mark Yes for each of the following items held in the name of, or held for the benefit o<br>applicant, parent, stepparent, child, or spouse of a Medi-Cal applicant, or mark No if<br>people have such an item. | f a Medi-Cal<br>none of those |                      |                                                    |
| Other real estate, condominiums, buildings, mobile homes, life estates, $\bigcirc_{Yes}$ time shares, oil and mineral rights                                                                                   | s 🔿 No                        |                      |                                                    |
| Motorcyles, trailers, boats, or other motorized vehicles that are not $_{\ensuremath{OYes}}$ used by you as a home                                                                                             | s 🔘 No                        |                      |                                                    |
| Jewelry (not wedding rings, engagement rings, or heirlooms) worth $_{ m OYes}$ more than \$100.00                                                                                                    | 5 ONO                         |                      |                                                    |
| Any other real or personal property, assets, or resources valued at \$500 or more                                                                                                    | s 🔿 No                        |                      |                                                    |
| Has anyone spent or used any of the items listed above in payment for, OYes or as security for medical servcies?                                                                                               | s 🔿 No                        |                      |                                                    |
| Do you owe money on any of the items listed above, or do any of the $_{\bigcirc Yes}$ items listed above have liens against them?                                                                              | s 🔘 No                        |                      |                                                    |
|                                                                                                    |                               |                      |                                                    |
| Additional Household Assets Information                                                                                                    | Notes                         |                      |                                                    |
| Does anyone listed on this application have a savings or checking<br>account? OYes                                                                                                    | ⊙ No                          |                      |                                                    |
| Does any adult listed on this application have cash or uncashed checks? $\bigcirc \gamma_{es}$                                                                                                    | ⊙ No                          |                      |                                                    |
| Does anyone listed on this applicaton have life insurance? $\bigcirc \gamma_{\text{es}}$                                                                                                    | ⊙ No                          |                      |                                                    |
| Have any adults, spouse or child's parents listed on this application served in the U.S Military? $\bigcirc \gamma_{\mbox{es}}$                                                                                | ⊙ No                          |                      |                                                    |
| Is anyone listed on this application currently enrolled in school fulltime? $\bigcirc \gamma_{\sf es}$                                                                                                    | ⊙ No                          |                      |                                                    |
| Is anyone listed on this application living away from home? $\bigcirc \gamma_{\text{PS}}$                                                                                                    | ⊙ No                          |                      | You will need to print a copy                      |
|                                                                                                    |                               |                      | of the MC007 Information Notice for the applicant. |
| Print MC007 Information Notice                                                                                                    | Next 🔎                        | <u> </u>             |                                                    |
|                                                                                                    |                               |                      |                                                    |

| Additional Household Information                                                                                                    | Notes           |  |  |  |  |  |
|----------------------------------------------------------------------------------------------------|-----------------|--|--|--|--|--|
| Does any non pregnant adult listed on this application have a lawsuit pending due to an accident or injury? OYes                      | <sup>◯</sup> No |  |  |  |  |  |
| Does any adult/s you are applying for have medical expenses within the<br>last 3 months and wants Medi-Cal for those expenses? OYes O |                 |  |  |  |  |  |
|                                                                                                    |                 |  |  |  |  |  |
|                                                                                                    |                 |  |  |  |  |  |

# Medi-Cal (cont.)

Additional Household questions continued.

| STEP 7: Prog                                                                                                    | Jram Information                                                                                                    |                                                        | <b>Medi-Cal (cont.)</b><br>This is the Medi-Cal signature page validating that the information is |  |  |
|----------------------------------------------------------------------------------------------------|----------------------------------------------------------------------------------------------------|--------------------------------------------------------|---------------------------------------------------------------------------------------------------|--|--|
| Medi-Cal Signature                                                                                                    | and Certifications                                                                                                    | 🕒 Notes                                                | correct.                                                                                          |  |  |
|                                                                                                    |                                                                                                    |                                                        | Follow These Steps                                                                                |  |  |
| Application ID<br>Representative Name                                                                                           | : 200720300033<br>:: Marshall Smith                                                                                                    |                                                        |                                                                                                   |  |  |
| I declare under penalty of p<br>have given in this application<br>knowledge and belief. I decl<br>declarations, and all informa | erjury under the laws of the State of California that<br>n, and the documents given are correct and true to<br>are that I have read and understand the application<br>tion printed on this application. | t the answers I<br>the best of my<br>instructions, the | 1. Print a copy for signing.                                                                      |  |  |
| Applicant Signature                                                                                                    | Date                                                                                                    |                                                        | 2. Have the applicant sign<br>and date. Add your signature                                        |  |  |
| Signature of Person Helping<br>Form                                                                                             | Applicant Fill out the Date                                                                                                    | $\geq$                                                 | it was signed in One-e-App.                                                                       |  |  |
| I decline to sign th                                                                                                    | ne above declaration.                                                                                                    |                                                        |                                                                                                   |  |  |
| For System Use                                                                                                    | leclaration was signed.                                                                                                    |                                                        | applicant.                                                                                        |  |  |
| Print                                                                                                    | Generate Universal Summary                                                                                                    | Next                                                   | 4. Fax with other required                                                                        |  |  |
| licant can choose to                                                                                                    | decline                                                                                                    |                                                        |                                                                                                   |  |  |
| gn the form. This wil application process.                                                                                      | lend                                                                                                    |                                                        |                                                                                                   |  |  |

Notes

#### **STEP 7: Program Information**

Important Information For Persons Requesting Medi-Cal

Application ID: 200720300033 Representative Name: Marshall Smith

- Privacy and Confidentiality Notification
  Sections 14011 and 14012 of the Welfare and Institutions Code allow county welfare departments to get certain facts from you to decide if you, or the persons you represent, can get Medi-Cal benefits. You must provide these facts to get Medi-Cal benefits. The information will be used:
  I. By the county welfare department to establish first-time and ongoing Medi-Cal eligibility.
  S. By Administrative Vendor (AV) to process claims and make Benefits Identification Cards (BICs).
  By the United States (U.S.) Department of Health and Human Services to make audit and quality control reviews and verify Medicare Buy-In and Social Security Numbers (SSNs).
  To verify alien status with the U.S. Immigration and Naturalization Service (INS) only for aliens who claim to be lawfully admitted for permanent residence or Permanently Residing in the U.S. Under Color of Law (PRUCOL) or Annesty Aliens with a valid and current I-688 card. The information the INS receives can only be used to determine Medi-Cal eligibility, and cannot be used for immigration enforcement unless you are committing fraud.
  By modical services providers and health maintenance organizations to certify eligibility.
  To identify health insurance coverage and take recovery actions.

- Medi-Cal Applicant/Beneficiary Rights, Responsibilities, and Understandings
  I have the right to:
  1. Ask for an interpreter to help me in applying for Medi-Cal if I have difficulty in speaking or understanding the English language.
  2. Request a face-to-face interview with a county representative.
  3. Be treated fairly and equally regardless of my race, color, religion, national origin, sex, age, or notificial beliefs. political beliefs.
- Apply as a disabled person if I think I am disabled.

- Apply as a disabled person if I think I am disabled.
   Receive information about the rules for retroactive Medi-Cal eligibility.
   Apply for Medi-Cal program rules and regulation manuals if I want to question the basis on which my eligibility is approved or denied.
   Have all facts that I give to the county welfare department kept in the strictest confidence and to look at those facts during regularly scheduled office hours.
   Receive an immediate need card, when possible and eligible, if I have a medical emergency or I am prename.
- am pregnant.
- On Program Wedi-Cal, as authorized, while my satisfactory immigration status is being documented and verified, if I am otherwise eligible. Aliens who are lawfully admitted for permanent residence or PRUCCO or Ammesty Aliens with a valid and current I-688 card are in a satisfactory
- or PRUCUL of Amnesty Aliens Wirt a value and current Prose care are in a saturation y immigration status. 11.Receive information about the Child Health and Disability Prevention Program (CHOP) and the Special Supplemental Food Program for Women, Infants, and Children (WIC), and to ask for help in receiving those services. 12.Receive information about the Personal Care Service Program (PCSP), and to ask for help in matricing those services.
- receiving those services. 13.Receive information about the Early and Periodic Screening, Diagnosis, and Treatment Program
- (EPSDT) 14.Ask for and receive information about the Family Planning Program and be told if I am eligible for

- 14.Ask for and receive information about the Family Planning Program and be told if I am eligible for those services.
  15.Speak to a social worker about other public or private services or resources that I can get.
  16.Receive information about Medi-Cal Health Care Planes that my family and I can join to get a doctor and other medical care, and to choose the option I prefer.
  17.Lower my share of cost by providing past unpaid medical bills (that I still owe).
  18.Reduce my property reserve to within the Medi-Cal property limit by the last day of a month for which I want Medi-Cal, including the month I apply, and to be told how I may spend my excess property.

- which I want Medi-Cal, including the month I apply, and to be too now I may spens my excess property.
  19. Divide countable (nonexempt) community (MY SPOUSE'S AND MY) property by written agreement into equal shares of separate property if ether of us entered a long-term care (LTC) facility before September 30, 1989.
  20. Keep a certain amount of countable separate and community property if I enter an LTC facility on or after January 1, 1990. My spouse and I have the right to be told the amount.
  21. Have a state hearing if I am dissatisfied with an action taken (or not taken) by the county welfare department or the State Department of Health Services, except actions relating to the Health Insurance Premium Payment (HIPP) and Employer Group Health Plan (EGHP) programs. If I want a state hearing to appeal the decision, I must sak for it within 90 days of the date the Notice of Action (NOA) was mailed to me. If I do not receive a NOA, I must request a hearing within 90 days form the date I discover the action (or inaction) with which I am dissatisfied. The date I discover welfare department.

- I have the Responsibility to tell my County Representative within ten days whenever: 1. Income received by me or any member of my family increases, decreases, starts, or stops. This includes income from Social Security Administration (SSA), loans, settlements, or any other source
- source.
  2. I plan to change or have already changed my place of residence or mailing address.
  3. A person, including a newborn child, whether or not related to me or my family, moves into or out of my home.
  4. An absent parent returns to the home.
  5. I or a member of my family gives birth, becomes pregnant, or ends a pregnancy.
  6. I, my spouse, or any member of my family enters or leaves a nursing home or an LTC facility.
  7. I receive, transfer, give away, or sell real or personal property (including money), or when someone gives me or a member of my family such things as a car, house, insurance payments, etc.

- etc. The second second
- 11.1 or a member or my family becomes physically or mentally impaired (this would include a child in the family).
   12.1 or a member of my family applies for disability benefits with the SSA, Veterans Administration, or Rairoad Retirement.
- IS.One of my children drops out of school or returns to school.
   14.There is a change in the citizenship/immigration status of any family member applying for or receiving Medi-Cal.
   15.Health insurance coverage for me or a member of my family changes.

- I have the Responsibility to:
  1. Complete and return a status report by the date required when requested.
  2. Give proof that I am a resident of California.
- Complete and return a status report by the date required when requested.
   Give proof that I am a resident of California.
   Make a declaration about my citizenship/immigration status.
   Provide an SNM for myself and/or for any member of my family who has an SSN and wants Medi-Cal benefits. If I am a U.S. citizen, a U.S. national, or an alien in a satisfactory immigration status. In an a SSN and myself and/or for an SSN. I activate it to the contry if I do not already have one. If I need to apply for an SSN, I can get help from my eligibility worker, but I must work with the SSA to clear up any questions or my Medi-Cal will be denied or stopped. (Aliens who are not in a satisfactory immigration status and do not have an SSN can get restricted Medi-Cal will be denied or stopped. (Aliens who are not in a satisfactory immigration status and do not have an SSN can get restricted Medi-Cal will be Medi-Cal will be valiable to me or any member of my family.
   Apply for any income that may be available to me or any member of my family.
   Apply for Medicare benefits if I am bind, disabled, have End Stage Renal Disease, or am 64 years and 9 months of age or older and eligible. I am responsible for telling my providers that I have the responsibility to remain enrolled in the health plan when Medi-Cal approves payment of plan premiums by the State of California.
   Report to be county department, and to the health care provider, any health care coverage/insurance I carry or am entitled to use, including Medicare. If I willfully fail to give this fact, I may be guilty of a criminal offense, or may be billed by my provider.

#### Medi-Cal (cont.)

This is the Medi-Cal Rights and Declarations (MC219 Form). It continues on the next page.

- 8. I have any expenses that are paid for by someone other than myself.
- I or a member of my family gets a job, changes jobs, or no longer has a job.
   I have a change in expenses related to my job or education. (For example: child care, transportation, etc.).
   I or a member of my family becomes physically or mentally impaired (this would include a child
- In the family).
   I a member of my family applies for disability benefits with the SSA, Veterans Administration, or Railroad Retirement.
- Have my Dic to my inerce in provider when a mark to the medical provider when possible.
   Have my BIC is not in hand, I must get the BIC to the medical provider when possible.
   Report to the county department when I receive health care services because of an accident or injury caused by another person's action or failure to act, for which Medi-Cal has been, or
- may be billed. B.Cooperate with the State or county in establishing paternity and identifying any possible medical coverage I or my family may be entitled to through an absent parent.
   Cooperate with the State of California if my case is selected for review by the quality control review team. If I refuse to cooperate, my Medi-Cal benefits will be stopped.

#### I understand that:

- Failure to give necessary facts or deliberately giving false facts can result in Medi-Cal benefits being denied or stopped. My case may also be investigated for suspected fraud.
- The facts I give will be checked by computer with facts given by employers, banks, SSA, Franchise Tax Board, welfare, and other agencies. I will have the right to give proof to correct any facts which are found to be wrong.
   Aliens who are not in a satisfactory immigration status and do not have an SSN can get

- Allers who are tot in a satisfactory limitigation status and up not have an Sati Carriget restricted Medi-Cal without applying for an SSN if they meet all the rules.
   Immigration status data given as part of the Medi-Cal application is confidential.
   Based on my income, I will have to pay or be billed for part of my medical expenses before I can get Medi-Cal.
   If I do not report changes promptly, and because of this, receive Medi-Cal benefits that I am
- If I do not report changes prompty, and because of this, receive Medi-Cal benefits that I am not eligible for, I may have to repay the State Department of Health Services.
   If I am receiving Medi-Cal based on disability and I apply for disability benefits from the SSA, and the SSA denies my disability claim, my Medi-Cal may be stopped. If I appeal my SSA denial right away, my Medi-Cal will continue until the SSA makes a final decision. If the SSA allows my claim, then my Medi-Cal benefits will continue. If the SSA does not allow my claim, then my Medi-Cal benefits will stop.
- claim, then my Medi-Cal benefits will continue. If the SSA does not allow my claim, then my Medi-Cal benefits will stop.
  8. As a condition of Medi-Cal eligibility, all rights to medical support and/or payment for medical services for myself and any eligible persons that I have legal responsibility for, are automatically assigned to the State.
  9. If medical support is court-ordered from an absent parent for my children, the insurance carrier must allow me to enroll and provide benefits to my children without the absent parent's concent.
- consent.
- 10.If I don't apply for or keep no-cost health coverage or state-paid coverage, my Medi-Cal
- If us to one taply to be keep no cost head to be added a state paid coverage, in medical benefits and/or eligibility will be denied or stopped.
   When I apply for Medi-Cal, I will be evaluated for potential eligibility under other medical assistance programs, including the HIPP and EGHP programs.
   If I ask a Medi-Cal provider for any services not covered by my non-Medi-Cal health insurance plan, I must give the medical provider a written statement from my health plan saying it does not offer the Medi-Cal-covered services.
- Medi-Cal providers cannot collect insurance copayment, coinsurance, or deductibles from me unless the payment is used to meet my Medi-Cal share-of-cost and/or copayment.
   If I am admitted to a nursing facility and I have no intention of returning to my home, the
- State may impose a lien against my property. 15.After my death, the State has the right to seek reimbursement from my estate for all Medi-Cal benefits I received after age 55 unless I have a surviving spouse (during his or her lifetime), minor children, blind or permanently and totally disabled children, or it would create a hardship for my heirs.
- 16. After the death of my surviving spouse, the State has the right to claim from the part of his or her estate received from me, all Medi-Cal benefits I received after age 55 up to the amount of property my spouse received from my estate.

Sign and keep for your records. I hereby state that I have reviewed the information on this form with the county representative and that I fully understand my RIGHTS AND RESPONSIBILITIES to have my eligibility determined for Medi-Cal and to maintain that eligibility.

| Applicant Signatu         | re Date                                | _      |
|---------------------------|----------------------------------------|--------|
| Signature of Pers<br>Form | on Helping Applicant Fill out the Date | _ /    |
| I declin                  | e to sign the above declaration.       |        |
| For System Use            | •                                      |        |
| Please enter the          | date the declaration was signed.       |        |
| Print                     | Generate Universal Summary             | Next 🔶 |
|                           |                                        |        |
|                           |                                        |        |

Applicant can choose to decline to sign the form. This will end the application process.

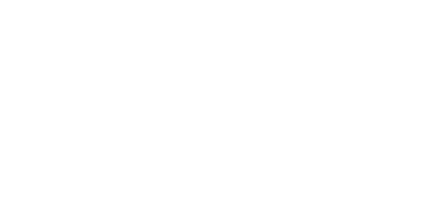

Medi-Cal (cont.)

MC219 Form (cont.)

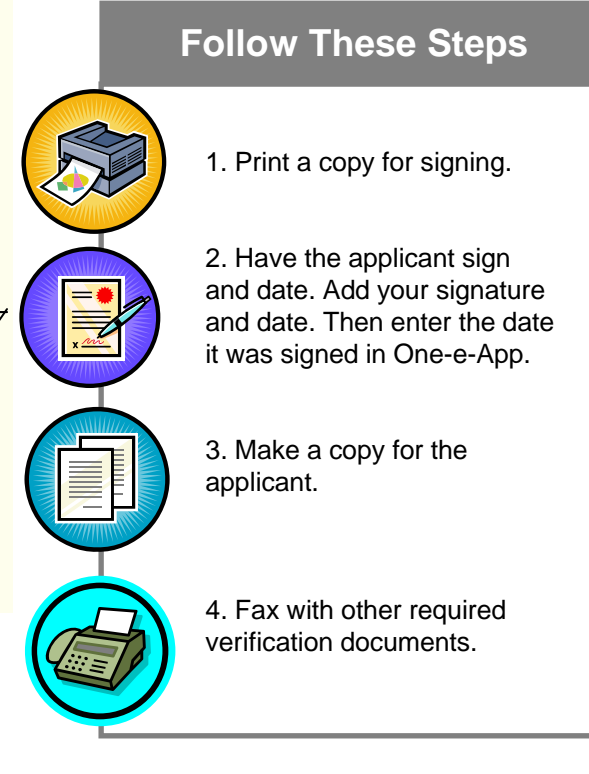

| Tell us about Cheryl Smith's immigration status                                     | <ul><li>Medi-Cal (cont.)</li><li>Medi-Cal Immigration</li></ul> |
|-------------------------------------------------------------------------------------|-----------------------------------------------------------------|
| Does Cheryl Smith have a Social Security Number (SSN)? $\bigcirc$ Yes $\bigcirc$ No | Information                                                     |
| Is Cheryl Smith an amnesty alien with a valid and current I-<br>688? Oves ONo       |                                                                 |
| What was Cheryl Smith's Name when he/she first entered the United States?           |                                                                 |
| First Name                                                                          |                                                                 |
| Middle Name                                                                         |                                                                 |
| SuffixSelect One 💙                                                                  |                                                                 |
| What country is Cheryl Smith a citizen of?Select One                                |                                                                 |
| Date of Entry to U.S 1 1 2005                                                       |                                                                 |

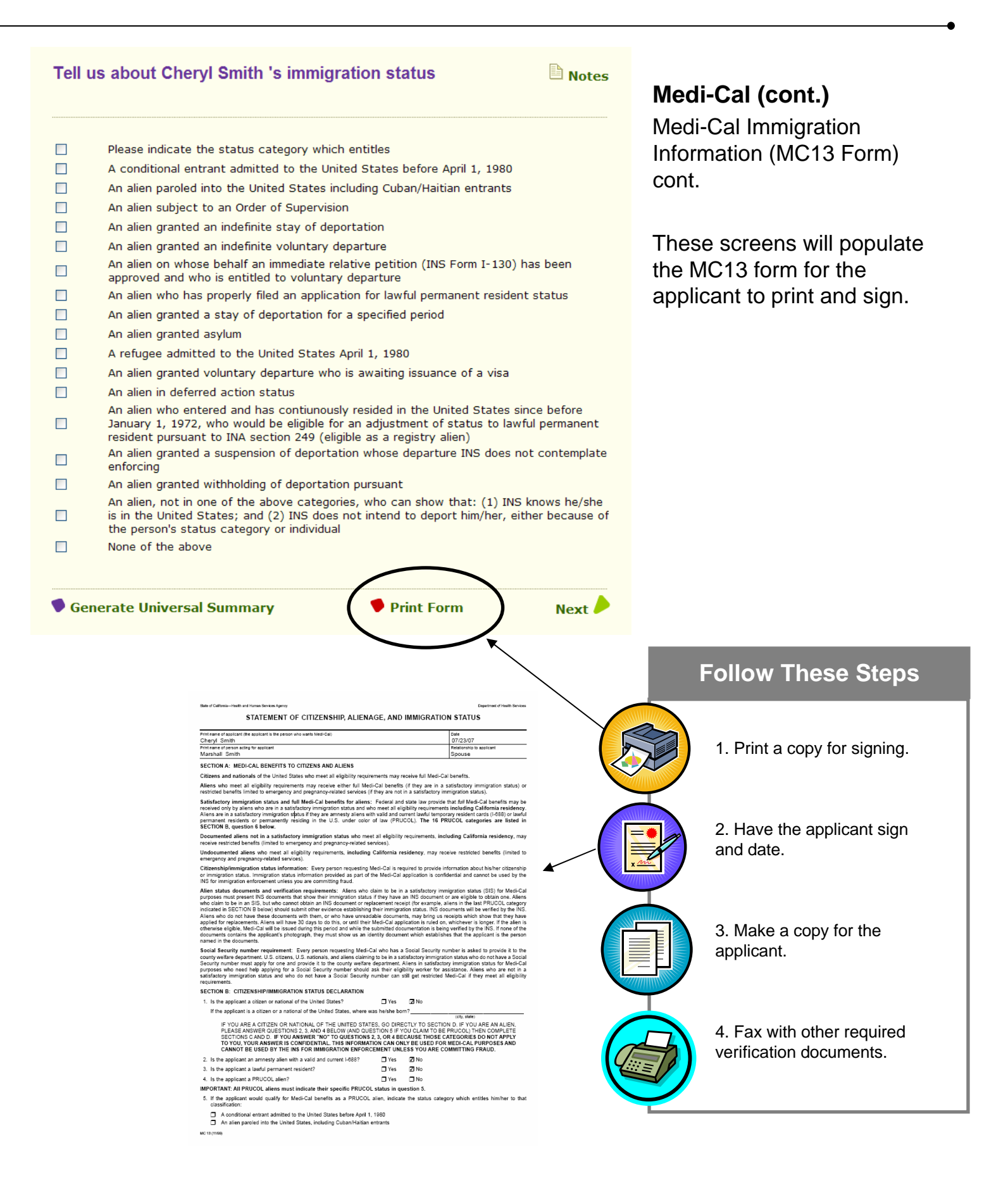

# Creating Applications Part Two: PROGRAM SUBMISSION

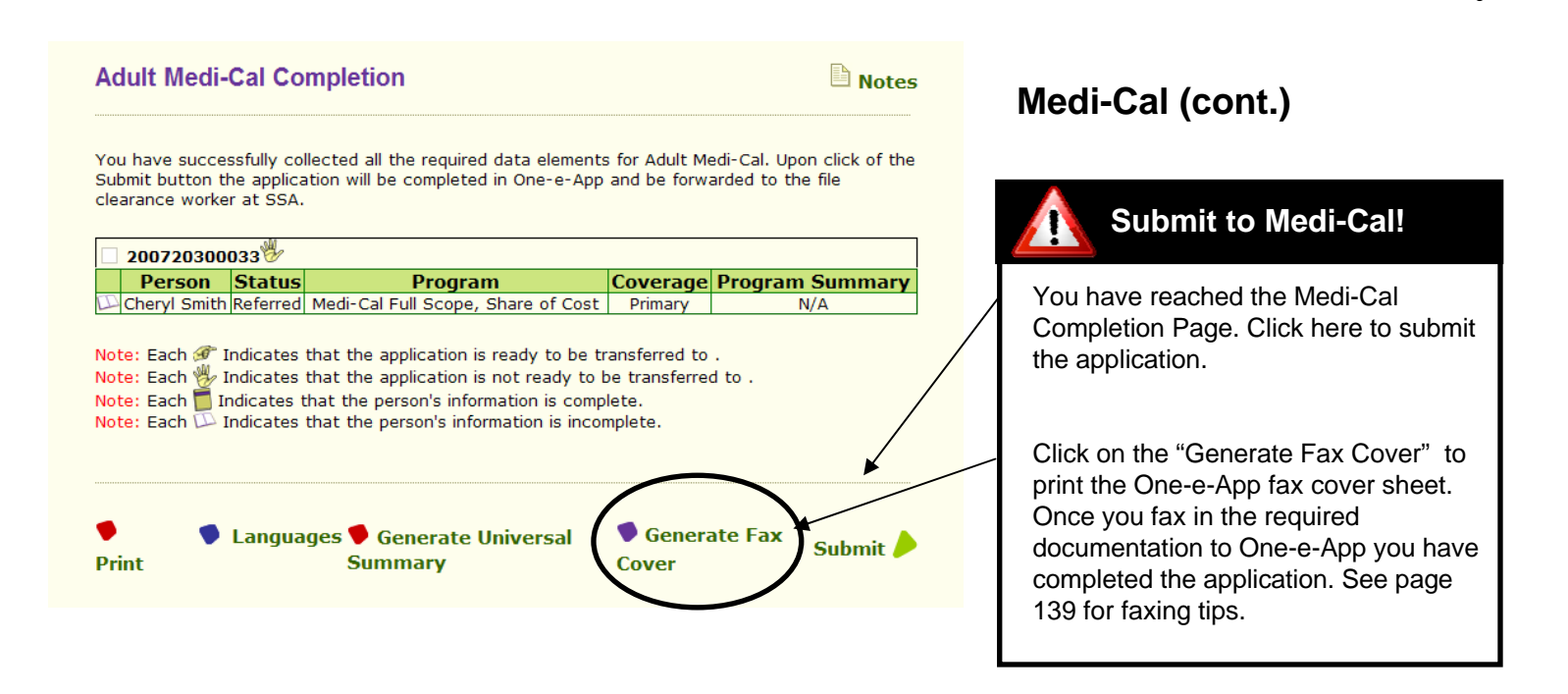

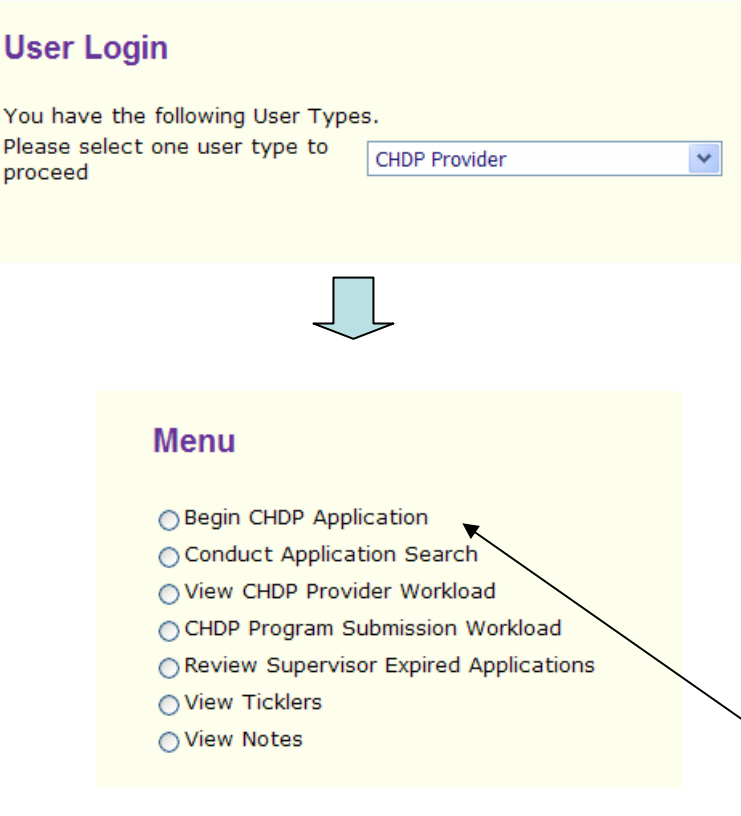

#### Child Health and Disability Prevention Program (CHDP)

IMPORTANT: This is for users from CHDP Provider agencies who can submit electronic CHDP applications through the State Department of Health's CHDP Gateway.

In order to submit applications to the CHDP Gateway using One-e-App, you must have at least one of the following One-e-App User Types:

• CHDP Provider (only submits to the Gateway)

• CAA User Type that can submit to the CHDP Gateway

All other users can make referrals to CHDP. See page 67 for the CHDP referral process.

This manual shows the application process from a CHDP Provider User Type perspective. You may also submit to the CHDP Gateway from the Preliminary Eligibility page if you have user permissions to do so.

After logging on as a CHDP Provider User Type, click "Begin CHDP Application" from the Menu. This will prompt you to conduct an application search.

#### Search Results

To retrieve and continue with an application, click on the applicant's name. Applications that you are authorized to coauthor are highlighted.

#### Applications in Progress

| _ | · · · · · · · · · · · · · · · · · · ·                     |              |              |                |        |  |  |
|---|-----------------------------------------------------------|--------------|--------------|----------------|--------|--|--|
|   | Applicant Name                                            | Created By   | Created Date | Application ID | Score  |  |  |
|   | Miller, Susan                                             | Vishnu Katta | 7/22/2007    | 200720200084   | 100.00 |  |  |
|   | Miller, Susan                                             | Ashok K Rout | 7/22/2007    | 200720200126   | 100.00 |  |  |
|   | Miller, Susan Sarah Boehm<br>Miller, Goon Srinivas Redlam |              | 7/24/2007    | 200720400528   | 100.00 |  |  |
|   |                                                           |              | 7/23/2007    | 200720300413   | 73.00  |  |  |
|   | Parker, Susan                                             | Vishnu Katta | 7/15/2007    | 200719500379   | 65.00  |  |  |

#### Applications Pending Submission

| Applicant Name | Submitted By    | Submission Date | Program Name | Application ID | Score |
|----------------|-----------------|-----------------|--------------|----------------|-------|
| Jhon Miller    | Srinivas Redlam | 7/23/2007       | CHDP         | 200720300405   | 73.00 |

#### Submitted Applications

|   | Applicant<br>Name | Submitted<br>By | Submission<br>Date | Program Name                                               | Application<br>ID | Score  |
|---|-------------------|-----------------|--------------------|------------------------------------------------------------|-------------------|--------|
|   | Susan Miller      | Vishnu Katta    | 7/15/2007          | Medi-Cal for Children and<br>Pregnant Woman (Reconsidered) | 200719500171      | 100.00 |
| € | Susan Miller      | Ashok K Rout    | 7/17/2007          | Medi-Cal for Children and<br>Pregnant Woman                | 200719609864      | 100.00 |

#### **Applications Referred for CHDP Submission**

| Applicant<br>Name | Date Of<br>Birth | Created by       | Creation<br>Date | Application ID | Person ID      | Score |
|-------------------|------------------|------------------|------------------|----------------|----------------|-------|
| Jhon Miller       | 12/12/2006       | Redlam,Srinivas  | 7/23/2007        | 200720300405   | 33801080203070 | 68.00 |
| Jhon Miller       | 12/12/2006       | Redlam,Srinivas  | 7/23/2007        | 200720300405   | 33801080203070 | 68.00 |
| Kenny Miller      | 12/12/1992       | Redlam,Srinivas  | 7/23/2007        | 200720300413   | 33801084203076 | 56.50 |
| Jerry Miller      | 12/12/2001       | Katta,Vishnu     | 7/15/2007        | 200719500271   | 33801006197075 | 50.00 |
| Jerry Miller      | 12/12/2001       | Katta,Vishnu     | 7/15/2007        | 200719500221   | 33801006197075 | 50.00 |
| Robert Miller     | 1/1/2003         | Rout,Ashok       | 7/16/2007        | 200719600864   | 33801168196071 | 50.00 |
| Robert Miller     | 1/1/2003         | Rout,Ashok       | 7/16/2007        | 200719600864   | 33801168196071 | 50.00 |
| Robert Miller     | 1/1/2003         | Rout,Ashok       | 7/16/2007        | 200719600864   | 33801168196071 | 50.00 |
| Robert Miller     | 1/1/2002         | Rout,Ashok       | 7/19/2007        | 200719900645   | 33801145199073 | 50.00 |
| Robert Miller     | 1/1/2002         | Rout,Ashok       | 7/19/2007        | 200719900645   | 33801145199073 | 50.00 |
| Robert Miller     | 1/1/2002         | Rout,Ashok       | 7/19/2007        | 200719900645   | 33801145199073 | 50.00 |
| Robert Miller     | 1/1/2005         | Rout,Ashok       | 7/19/2007        | 200719900660   | 33801148199070 | 50.00 |
| Robert Miller     | 1/1/2000         | Rout,Ashok       | 7/23/2007        | 200720300017   | 33801002203075 | 50.00 |
| Robert Miller     | 1/1/2000         | Rout,Ashok       | 7/23/2007        | 200720300017   | 33801002203075 | 50.00 |
| Robert Miller     | 1/1/2000         | Rout,Ashok       | 7/23/2007        | 200720300017   | 33801002203075 | 50.00 |
| Keloy Miller      | 7/7/1995         | Redlam, Srinivas | 7/23/2007        | 200720300413   | 33801085203075 | 50.00 |
| Robert Miller     | 1/1/1999         | Rout,Ashok       | 7 24/2007        | 200720400551   | 33801105204079 | 50.00 |
| Robert Miller     | 1/1/1999         | Rout,Ashok       | 7/24/2007        | 200720400551   | 33801105204079 | 50.00 |

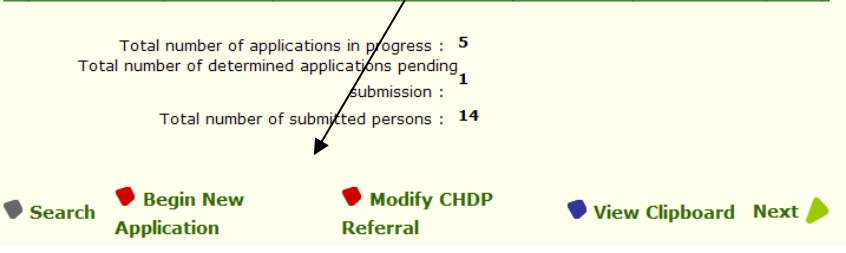

#### Child Health and Disability Prevention Program (cont.)

The search results page will show all applications in progress, pending submission and submitted. It will also show applications that have been referred by a CAA to a CHDP Provider for submission to the Gateway.

You can choose either Begin a new CHDP Application or Modify an CHDP Referral by clicking on the appropriate icon.

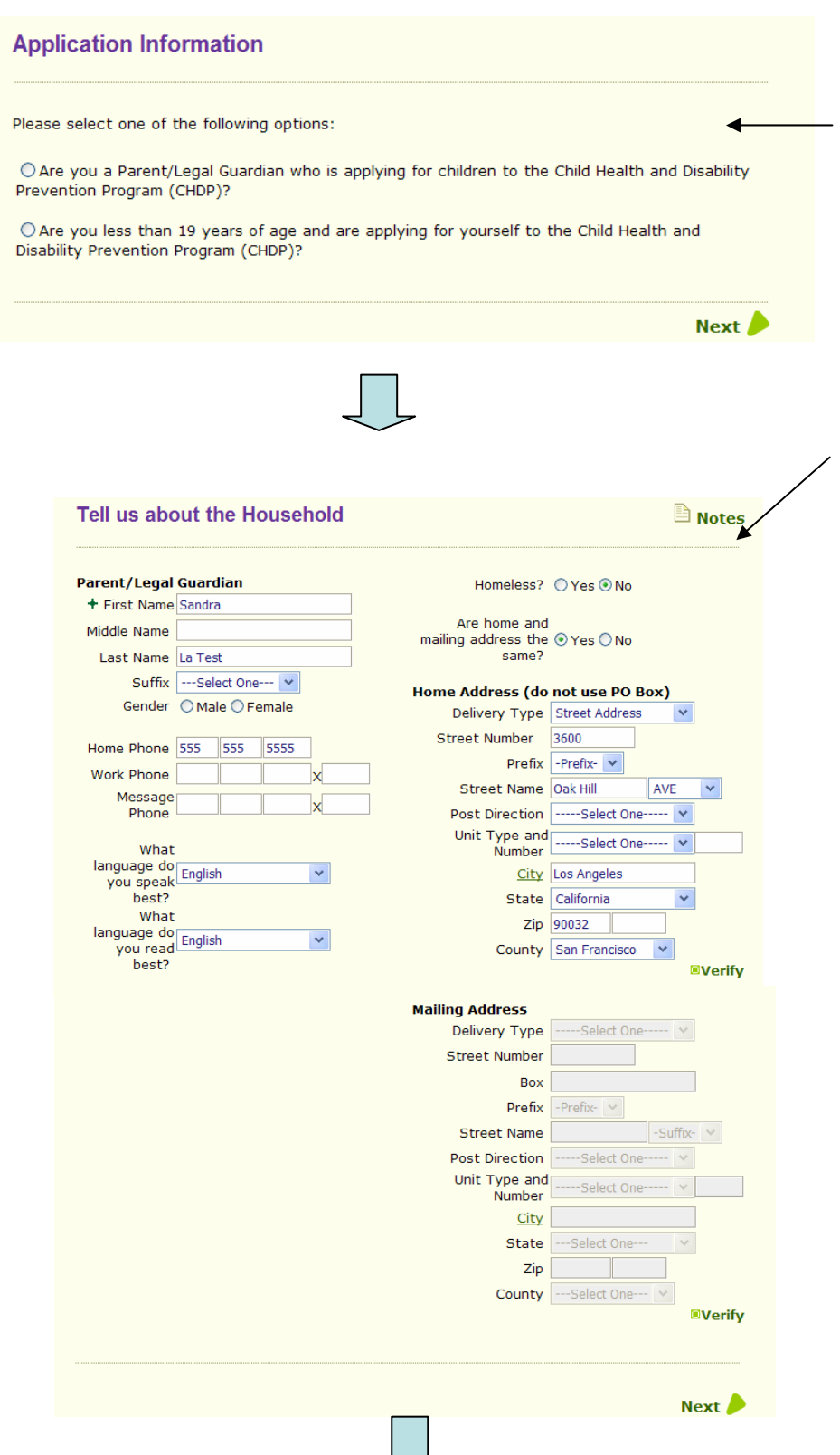

#### Child Health and Disability Prevention Program (cont.)

This is the first screen of the application asking whether they are a Parent/Legal guardian or a person under 19 years old applying for CHDP coverage. CHDP requires the primary informant to be one of these options.

Note: This differs from the Primary Informant for the CAA access that can be anyone whether they are a member of the household or not.

The next screen is the demographic page for the Parent/Legal Guardian.

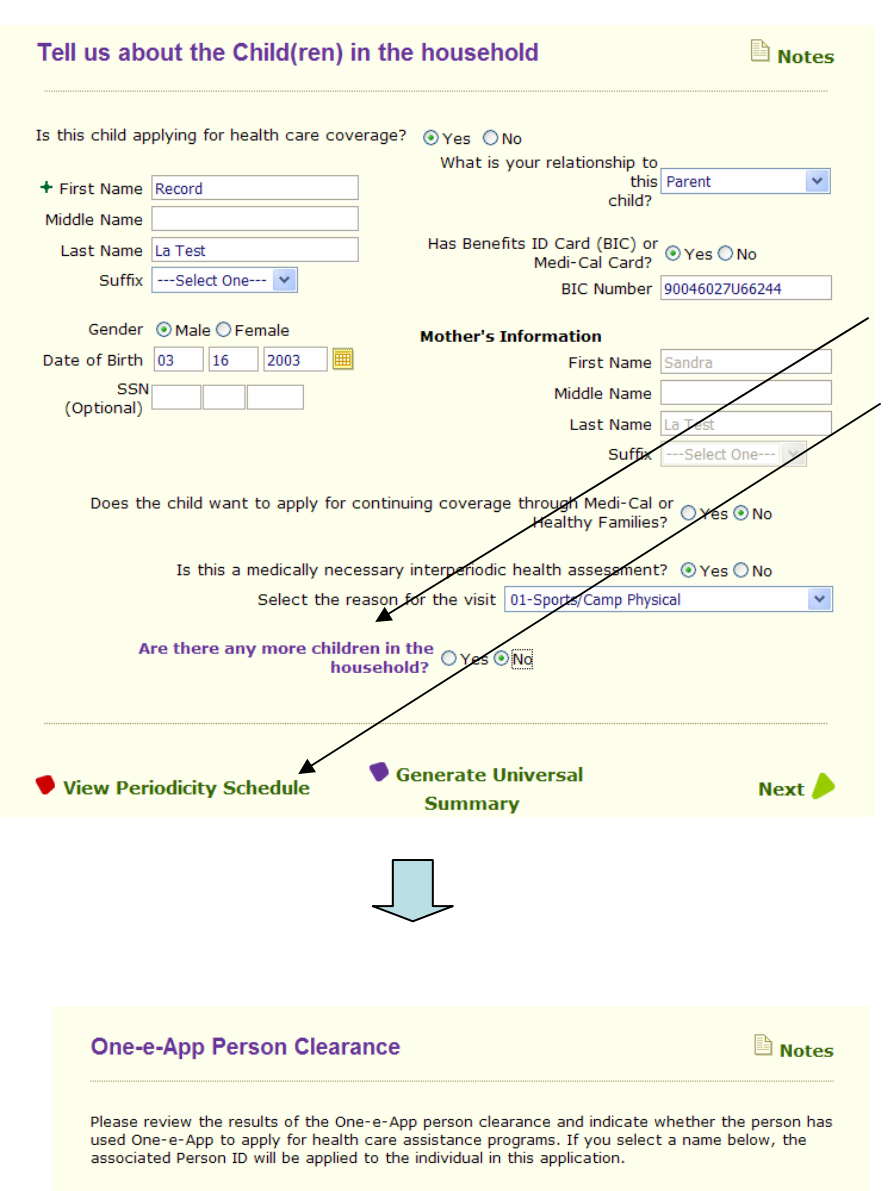

#### Sandra La Test

|            | Person Name         | Person ID        | Date Of Birth | Place Of Birth | Gender | Score  |
|------------|---------------------|------------------|---------------|----------------|--------|--------|
| $\bigcirc$ | Sandra La Test      | 33801059197071   |               |                |        | 100.00 |
| $\bigcirc$ | Sandra L A Test     | 33801125195075   |               |                | Female | 92.80  |
|            | The nerson is not k | nown to One-e-An |               |                |        |        |

#### Record La Test

|            | Person Name         | Person ID         | Date Of Birth | Place Of Birth | Gender | Score  |
|------------|---------------------|-------------------|---------------|----------------|--------|--------|
| $\bigcirc$ | Record La Test      | 33801060197078    | 3/16/2003     |                |        | 100.00 |
| $\bigcirc$ | Record L A Test     | 33801126195074    | 3/16/2002     |                | Male   | 94.60  |
| ۲          | The person is not k | nown to One-e-App | )             |                |        |        |

#### Child Health and Disability Prevention Program (cont.)

This screen collects the demographic information for the child. There are also some additional CHDP Gateway questions.

Indicate whether there are any more children in the household here.

Click here to view the Periodicity Schedule.

This the person clearance screen. If you find a match, check the button next to the individual, otherwise check the button to indicate they are not known to One-e-App.

Next

| Household Person Details                                                                                                    | <b>Child Health and Disability</b>                                        |
|----------------------------------------------------------------------------------------------------|---------------------------------------------------------------------------|
| Person details for the application are summarized below.                                                                                                    | Prevention Program (cont.)                                                |
| Adult(s)                                                                                                    | This page shows a summary of the                                          |
| Name         Date of Birth         Person ID         Applying for Constraints           Sandra La Test         33801075205072         No                                                                  | household members and who is applying for                                 |
| Child(ren)                                                                                                    |                                                                           |
| Name         Date of Birth         Person ID         Applying for Congregation           Record La Test         3/16/2003         33801076205071         Yes                                              | overage                                                                   |
|                                                                                                    | Next                                                                      |
|                                                                                                    | NEXT                                                                      |
| Additional Household Information                                                                                                    | Notes On the Additional Household Information                             |
|                                                                                                    | page, enter the number of family members on                               |
| How many people are in your family? 2                                                                                                    | this page and the family income before taxes.                             |
| How much money does your family make before taxes?<br>Frequency Twice<br>Amount \$250.<br>Gross Amount <b>\$500</b>                                                                                       | ice a Month 🗸                                                             |
| ♥ Generate Universal<br>Summary                                                                                                    | Next                                                                      |
|                                                                                                    |                                                                           |
| Preliminary Eligibility Determination                                                                                                    | Notes<br>Click "Calculate" to show the preliminary<br>/ eligibility page. |
| To see which programs or coverages the applicant(s) may potentially be eligible for<br>Calculate button below. This is only a preliminary determination. The application is l<br>submitted at this point. | or, click the<br>s NOT being                                              |
| Generate Universal<br>Summary                                                                                                    | Calculate                                                                 |

#### **Preliminary Eligibility Results** Notes Child Health and Disability **Prevention Program (cont.)** Based on the information you have provided, the following members in your household may be eligible for the following programs. This page shows the preliminary eligibility results for the applicants. Preliminary Eligibility for Programs Opt Out Person Name Program Name cord La Test CHDP An applicant can choose to "Opt Out" of applying for this program by checking this box. An application will not be submitted. Generate DHS 4073 🖡 Languages Next 🥒 You must print the DHS 4073 form from this Generate U iversal Summary page before proceeding. The system will prepopulate this form with data you entered so far. Department of Health Services CHILD HEALTH AND DISABILITY PREVENTION (CHDP) PROGRAM PRE-ENROLLMENT APPLICATION Instructions to the Parent or Patient: In order to receive a health examination today at no charge, you must provide the information required on this form. The information you give is confidential. This is a voluntary program. Is the patient less than 19 years of age? ✓ Yes No How many people are in your family? 2 \$ 500 How much money does your family make before taxes? Or \$ · You or your child may be eligible for continued health care coverage through Medi-Cal or Healthy Families I want to apply for continuing coverage through Medi-Cal or Healthy Families. Yes No If you answered yes to this question, an application will be mailed to you in a few days. Please return it promptly. If you answered no to this question (or if you answered yes but do not return the application), the patient's coverage for health, dental, and vision benefits will stop at the end of next month unless the county Department of Social Services notifies you **Follow These Steps** otherwise. Patient Information Does the patient have a State of California Benefits Identification Card (BIC) or Medi-Cal card? ✓Yes 🗆 No If yes, what is the identification number on the BIC card (if available)? 90046027U66244 1. Print a copy for signing. Patient's name-Last La Test Record er (SSN) (A 3/16/2003 √ Vale Female 602-88-0915 If you are homeless, check here. Enter the general location in the "Home address" section and complete the "Mailing address" section. Home address Apartment number Gity State ZIP code 3600 Oak Hill AVE Los Angeles CA 94110 2. Have the applicant sign San Francisco and date. ZIP code ing address (if different from home address) Apartment number City State Sandra La Test For patients under one year of age, please complete this section If less than one year of age, did the infant live with the mother in the month of birth? ☐ Yes 3. Make a copy for the her's date of birth (m ather's BIC or M rth/day/year applicant. Parent/Legal Guardian Informatio egal guardian or emancipated minor La Test Sandra Nork telephone number 555) 555-5555 English Englis 4. Fax with other required Certification I am requesting a CHDP health examination today. verification documents into that I have read and understand this form. I declare that the information I have provided is true, correct, and complete One-e-App. lignature of parent/guardian or ema Parent An individual has a right to review records containing his/her personal information. The official entity responsible for keeping the information is the Department of Health Services, MS 8100, P.O. Box 897413, Sacramento, CA 95989-7413. A copy of this information may be shared with the county Department of Socia Services in the county in which you reside and will be kept with your child's medical record by your child's defunder. DHS 4073 (English) (6/04)

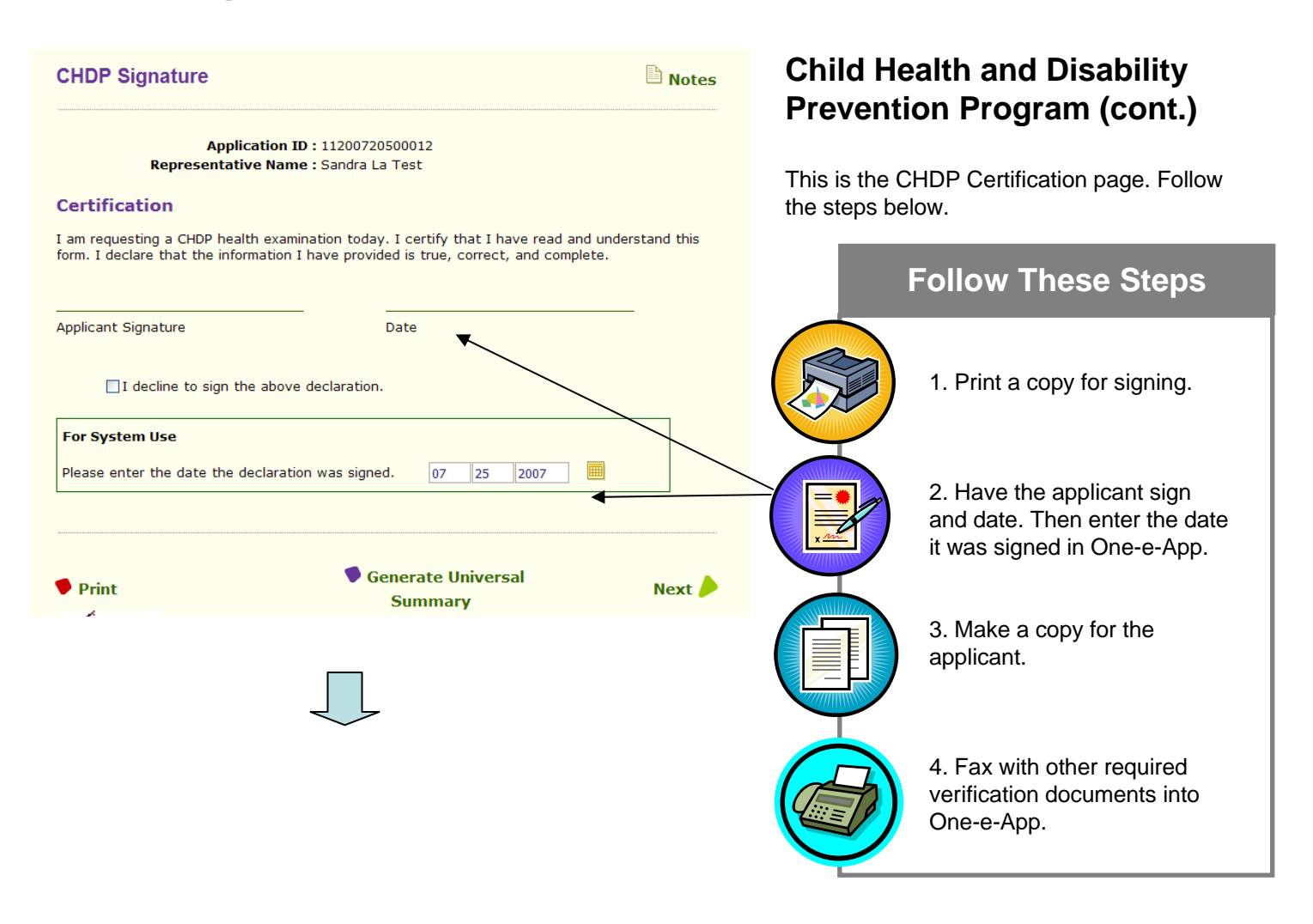

#### CHDP Informed Consent

The California Department of Health Services requires completion of this form before any data is The California Department of Health Services requires completion of this form before any data is submitted from One-e-App to the CHOP Gateway. By signing below, I, as the parent or guardian of an applicant or as an emancipated minor applicant for Child Health and Disability Prevention (CHDP) benefits, hereby consent to allow **Test Organization** to store the data elements of the DHS 4073 CHOP Pre-Enrollment Application and the CHDP Gateway pre-enrollment eligibility result, and the Client Index Number (CIN) in La **Test,Record** s One-e-App application record. I also consent to share the eligibility information on this application the eligibility result received from the CHDP Gateway, and CIN with the following agencies: with the following agencies:

- San Francisco Community Consortium Clinic
  California Department of Health Services (Medi-Cal and Children's Health and Disability
- California Department of Hearth Services (Medi-Cal and Children's Hearth an Program) California Managed Risk Medical Insurance Board (Healthy Families Program) San Francisco City and County Department of Public
- San Francisco General Hospital San Francisco Health Plan
- San Francisco City and County Human Services Agency

I understand that this information may be used for administrative purposes related to CHOP example, to obtain payment from the State of California for CHDP services) and that it may (for may be disclosed to the entities listed above for the purposes of:

- CaliforniaKids Child Health Disability Prevention Program Healthy Families
   Healthy Kids
   Healthy Kids
   Healthy Kids Young Adults
   Healthy Kids Young Adults
   Healthy Cal
- Medi-Cal for Children and Pregnant Women
  Administrative purposes, including grant reporting, p
- grammatic reporting, and evaluations

I understand that this permission will remain in effected decide to cancel this permission at any time by notice ert unless an end date is indicated below, or I tifying **Test Organization** in writing.

Effective Date: July 25, 2007

End Date: .....

I understand that this consent is voluntary and that treatment, payment, or eligibility for my benefits will not be affected if I do not sign this consent form. I also understand that if I do not sign this consent, the applicant child will not be able to apply for CHDP Gateway coverage through One-e-op However, if I do not consent, the applicant child if eligible, will still be able to receive a CHDP hadth assessment and immunization services, be pre-enrolled in Presumptive Eligibility Medi-Cal or Healthy Families, be able to request that a joint application for Medi-Cal and Healthy Families be maded to the applicant child, and, if an infant, be able to request deemed eligibility for regular Medi-Cal.

I understand that I have the right to receive a copy of this consent form

I understand that a person to whom information is disclosed pursuant to this authorization may not further disclose this information unless another authorization is obtained from me, unless except if such disclosure is specifically required or permitted by law.

#### Test Test CA 90001

Signed by:

| Signature of parent/guardian or emancipated<br>minor | Date                                         |
|------------------------------------------------------|----------------------------------------------|
| Relationship to Applicant                            | /                                            |
| Print Applicant's Name                               | Print Name of Parent/Guardian (if applicable |
| I decline to sign the above declaration              |                                              |
| Please enter the date the declaration was sign       | ned.                                         |
| <ul> <li>Print</li> <li>Generate U</li> </ul>        | Jniversal Summary                            |
|                                                      |                                              |
| 1                                                    |                                              |

to sign the form. This will end the application process.

#### Child Health and Disability **Prevention Program (cont.)**

This is the CHDP Informed Consent page. Review with the applicant. If they choose to they can put an end date as to when they approve the sharing of the data. Then follow the steps below.

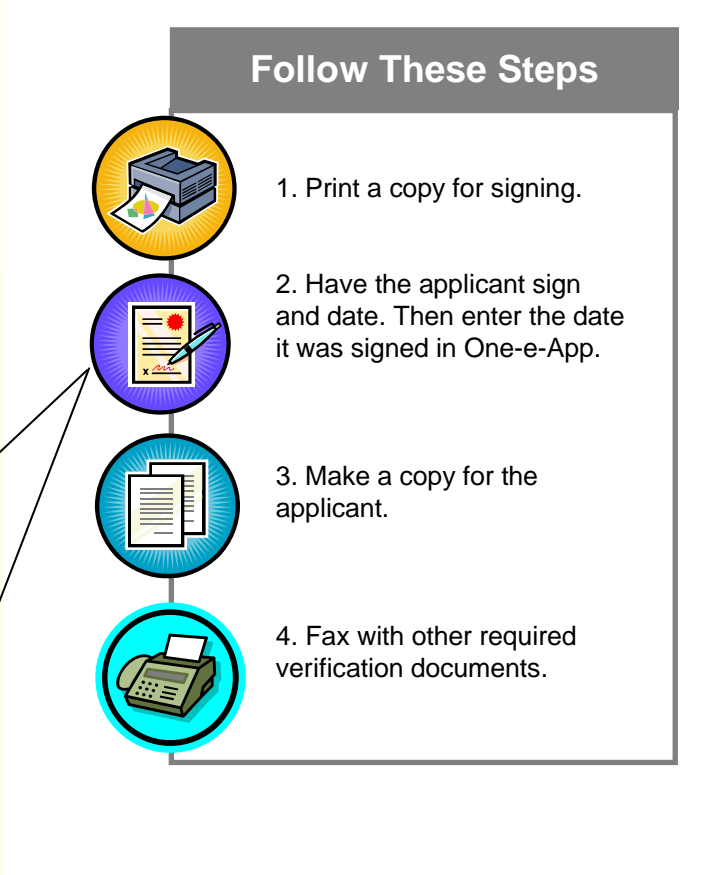

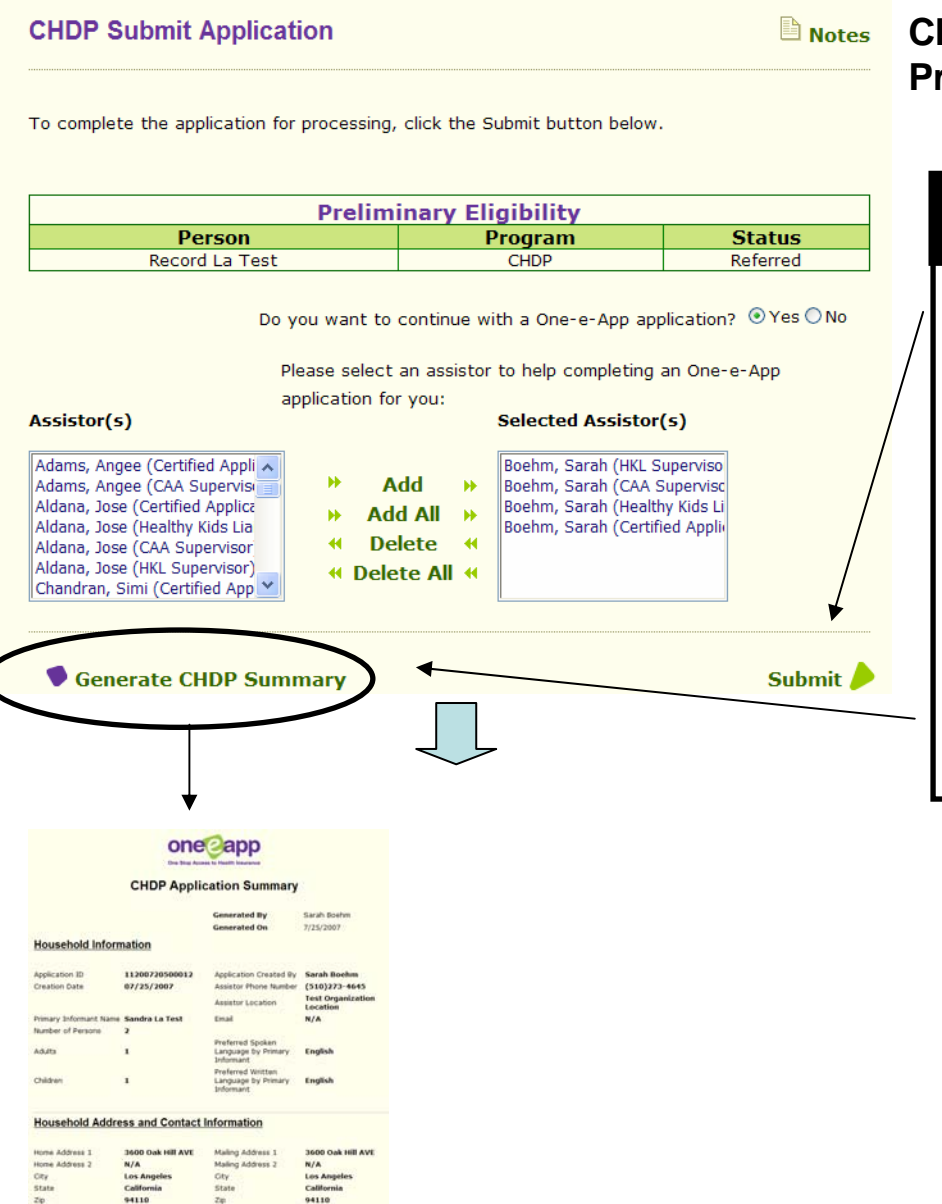

#### Child Health and Disability Prevention Program (cont.)

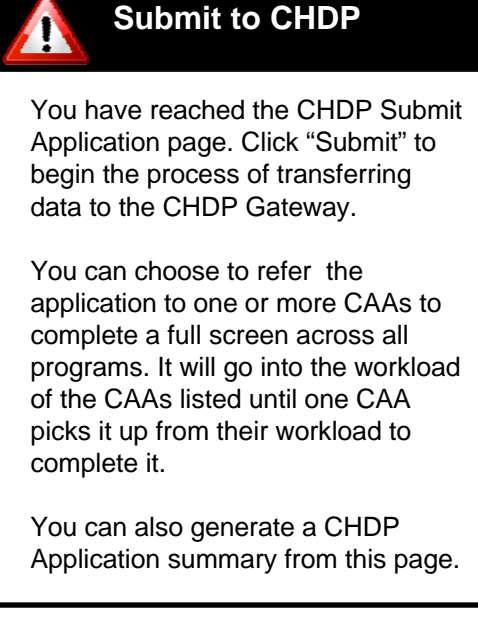

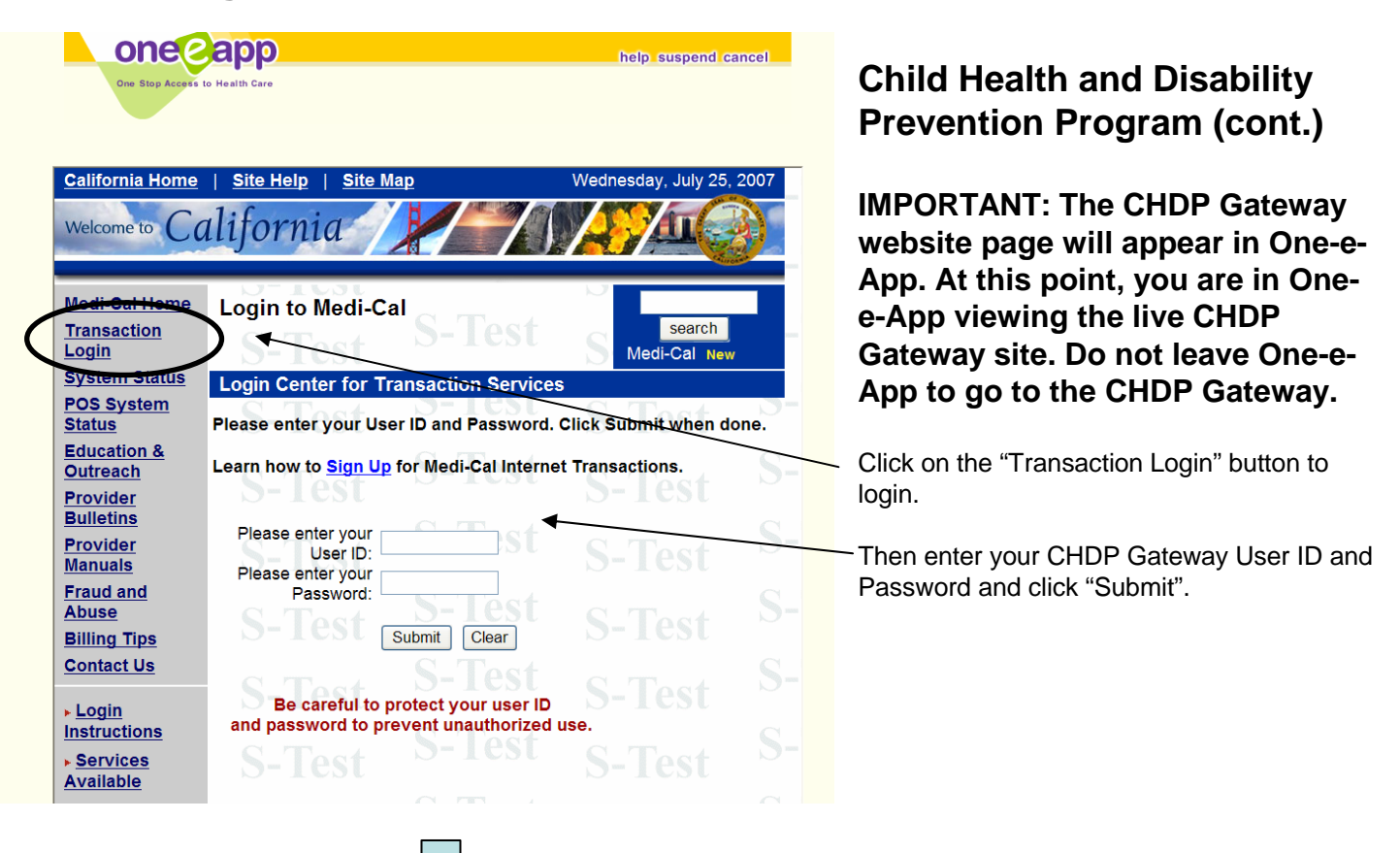

| CHDP Gateway P                                                                                                    | Pre-enrollment Application<br>Application Da | n Summary<br>ate/Time : 7/25/2007 11:14:52 AM                       |
|----------------------------------------------------------------------------------------------------|----------------------------------------------|---------------------------------------------------------------------|
| Patient's Name                                                                                                    | First                                        | Record                                                              |
|                                                                                                    | MI                                           |                                                                     |
| Detientle and < 10 Verm?                                                                                                    | Last                                         | La Test                                                             |
| Family Members                                                                                                    |                                              | 2                                                                   |
| Family Income before taxes                                                                                                    | Monthly \$                                   | 500                                                                 |
|                                                                                                    | Yearly \$                                    |                                                                     |
| Continuing coverage through<br>Medi-Cal or Healthy<br>Families?                                                                                                    |                                              | Ν                                                                   |
| Patient have BIC Card?                                                                                                    |                                              | Y                                                                   |
| Patient BIC #                                                                                                    |                                              | 90046027U66244                                                      |
| Patient's Date of Birth                                                                                                    |                                              | 03/16/2003                                                          |
| Patient's Gender                                                                                                    |                                              | M                                                                   |
| Number                                                                                                    |                                              | 602-88-0915                                                         |
| Is patient homeless?                                                                                                    |                                              | Ν                                                                   |
| County of Residence                                                                                                    |                                              | San Francisco                                                       |
| Address:                                                                                                    | Street                                       | 3600 Oak Hill AVE                                                   |
|                                                                                                    | City                                         | Los Angolos                                                         |
|                                                                                                    | State                                        | CA                                                                  |
|                                                                                                    | Zip Code                                     | 94110                                                               |
| Mailing Address:                                                                                                    | Street                                       |                                                                     |
| mother in the month of birth.<br>Mother's Date of Birth<br>Mother's BIC#/Medi-Cal<br>Card#/SSN                                                                                                    |                                              |                                                                     |
|                                                                                                    | First                                        | Sandra                                                              |
| Name of Parent/Legal<br>Guardian or Emancipated<br>Minor                                                                                                    | 1150                                         |                                                                     |
| Name of Parent/Legal<br>Guardian or Emancipated<br>Minor                                                                                                    | Last                                         | La Test                                                             |
| Name of Parent/Legal<br>Guardian or Emancipated<br>Minor                                                                                                    | Last<br>MI                                   | La Test                                                             |
| Name of Parent/Legal<br>Guardian or Emancipated<br>Minor<br>Telephone Number                                                                                                    | Last<br>MI<br>Home<br>Work                   | La Test<br>(555) 555-5555                                           |
| Name of Parent/Legal<br>Guardian or Emancipated<br>Minor<br>Telephone Number                                                                                                    | Last<br>MI<br>Home<br>Work<br>Message        | La Test<br>(555) 555-5555                                           |
| Name of Parent/Legal<br>Guardian or Emancipated<br>Minor<br>Telephone Number<br>Language:Recipient speak at<br>home                                                                                                    | Last<br>MI<br>Home<br>Work<br>Message        | La Test<br>(555) 555-5555<br>English                                |
| Name of Parent/Legal<br>Guardian or Emancipated<br>Minor<br>Telephone Number<br>Language:Recipient speak at<br>home<br>Language:Recipient read best                                                                                                    | Last<br>MI<br>Home<br>Work<br>Message        | La Test<br>(555) 555-5555<br>English<br>English                     |
| Name of Parent/Legal<br>Guardian or Emancipated<br>Minor<br>Telephone Number<br>Language:Recipient speak at<br>home<br>Language:Recipient read best<br>This was a medically                                                                                                    | Last<br>MI<br>Home<br>Work<br>Message        | La Test<br>(555) 555-5555<br>English<br>English<br>N                |
| Name of Parent/Legal<br>Guardian or Emancipated<br>Minor<br>Telephone Number<br>Language:Recipient speak at<br>home<br>Language:Recipient read best<br>This was a medically<br>necessary interperiodic<br>screen.                                                                                                    | Last<br>MI<br>Home<br>Work<br>Message        | La Test<br>(555) 555-5555<br>English<br>English<br>N                |
| Name of Parent/Legal<br>Guardian or Emancipated<br>Minor<br>Telephone Number<br>Language:Recipient speak at<br>home<br>Language:Recipient read best<br>This was a medically<br>necessary interperiodic<br>screen.<br>Type of screen was<br>performed                                                                                                    | Last<br>MI<br>Home<br>Work<br>Message        | La Test<br>(555) 555-5555<br>English<br>English<br>N                |
| Name of Parent/Legal<br>Guardian or Emancipated<br>Minor<br>Telephone Number<br>Language:Recipient speak at<br>home<br>Language:Recipient read best<br>This was a medically<br>necessary interperiodic<br>screen.<br>Type of screen was<br>performed<br>Parent/Legal guardian or<br>emancipated minor has signed<br>the application.                                         | Last<br>MI<br>Home<br>Work<br>Message        | La Test<br>(555) 555-5555<br>English<br>N<br>Y                      |
| Name of Parent/Legal<br>Guardian or Emancipated<br>Minor<br>Telephone Number<br>Language:Recipient speak at<br>home<br>Language:Recipient read best<br>This was a medically<br>necessary interperiodic<br>screen.<br>Type of screen was<br>performed<br>Parent/Legal guardian or<br>emancipated minor has signed<br>the application.<br>Signators relationship to<br>patient | Last<br>MI<br>Home<br>Work<br>Message        | La Test<br>(555) 555-5555<br>English<br>English<br>N<br>Y<br>Parent |

#### Child Health and Disability Prevention Program (cont.)

One-e-App will automatically populate the CHDP Gateway with the data you entered in One-e-App. Review the page and validate the information.

Scroll to the bottom and click on "Submit Application"

105

# **STEP 7: Program Information**

Summary

#### CHDP Gateway Pre-Enrollment Response for Record La Test

Please specify the CHDP Gateway Pre-Enrollment response for Record La Test

O Applicant over age for program eligibility O Applicant over income for program eligibility O Applicant currently has full-scope Medi-Cal eligibility O Applicant currently enrolled in Healthy Families O Postal records indicate applicant residence address is outside of California Applicant temporarily eligible for full-scope Medi-Cal O Applicant eligible for full-scope Medi-Cal with a share of cost from birth month through last month O Applicant eligible for full-scope Medi-Cal with no cost back to Date of Birth O Applicant is not yet due for health assessment per CHDP periodicity schedule O Applicant is approved for Temporary CHDP coverage O Applicant currently has CHDP coverage O An error occurred while processing eligibility for this applicant O System is not available O Applicant temporarily eligible for CHDP services O Applicant eligible for full-scope Medi-Cal O Do not want to record the response BIC Number 90046027U66244 Generate Universal Next 🥖

#### Child Health and Disability Prevention Program (cont.)

Record the eligibility outcome from the CHDP Gateway on this screen.

You can also enter the BIC# from the Gateway. If a BIC# was previously provided by you in One-e-App, it will populate the number here.

Chapter 4: Creating Applications Part II